# Studio5000环境下EtherNet/IP控制CMMT-MP 本文档适用于 CMMT-AS/CMMT-ST-MP

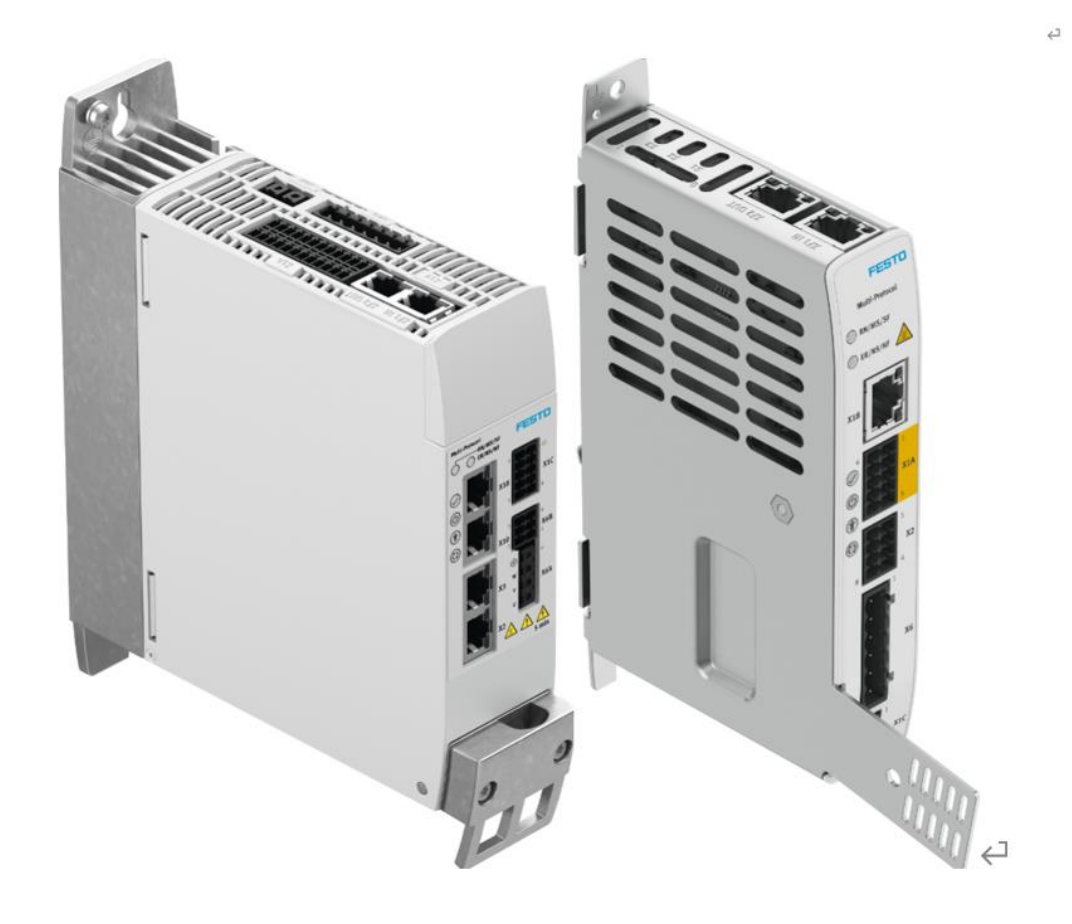

郑广亮 Festo 技术支持 2025 年 2 月 14 日

#### 关键词:

Studio5000, AB PLC, EtherNet/IP, CMMT, 定位模式, 力模式

#### 摘要:

本文介绍了 AB CompactLogix PLC 通过 EtherNet/IP 通讯控制 CMMT-MP 驱动器, 通过 Festo 提供的 AOI 功能块可 实现寻零、点动、定位、参数读写、扩展报文、力控制等功能。

#### 目标群体:

本文仅针对有一定自动化设备调试基础的工程师,需要对 Festo CMMT 伺服以及 Rockwell Studio5000 有一定了解。

#### 声明:

本文档为技术工程师根据官方资料和测试结果编写,旨在指导用户快速上手使用 Festo 产品,如果发现描述与官方 正式出版物冲突,请以正式出版物为准。

我们尽量罗列了实验室测试的软、硬件环境,但现场设备型号可能不同,软件/固件版本可能有差异,请务必在理 解文档内容和确保安全的前提下执行测试。

我们会持续更正和更新文档内容, 恕不另行通知。

| 1          | 硬件/软件环境                                      | 4          |
|------------|----------------------------------------------|------------|
| 2          | Festo Automation Suite 软件中通讯参数设置(简称 FAS)     | 4          |
| 2.         | 1 设置通讯协议                                     | 4          |
| 2.         | 2   设置与 PLC 通讯的 IP 地址(X19)                   | 5          |
| 2.         | 3                                            | 5          |
| 3          | Studio5000 项目配置                              | 5          |
| 3.         | 1 功能块、EDS 文件下载                               | 5          |
| 3.         | 2 新项目文件                                      | 6          |
| 3.         | 3   安装 CMMT-AS EDS 文件                        | 7          |
| 3.         | 4   组态 CMMT 模块                               | 7          |
| 3.         | 5   导入 PTP 功能块                               | 8          |
| 3.         | 6 PTP_Drives_Festo_EIP 功能块调用与配置              | 8          |
| 3.         | 7 编译及下载程序                                    | 10         |
| 3.         | 8 PTP_Drives_Festo_EIP 功能块说明                 | 10         |
| 4          | PLC 功能块基本控制                                  | 12         |
| 4.         | 1 使能驱动器                                      | 12         |
| 4.         | 2   设置 CancelTraversing 和 IntermediateStop   | 13         |
| 4.         | <b>3</b> 软限位和硬限位激活                           | 13         |
| 4.         | 4 实际速度反馈                                     | 13         |
| 4.         | 5 驱动器寻零(4)                                   | 13         |
| 4.         | 6 相对定位模式(1)和绝对定位模式(2)                        | 14         |
| 4.         | 7 当前位置置零(5)                                  | 15         |
| 4.         | <b>3</b> 记录表模式( <b>6</b> )                   | 15         |
| 4.         | 9 点动模式( <b>7</b> )                           | 16         |
| 4.         | 10 点动增量模式( <b>8</b> )                        | 16         |
| 5          | 参数读写                                         | 16         |
| 5.         | 1 MSG 指令通过 PNU 号对参数进行访问                      | 16         |
| 5.         | <b>2</b> 读单个参数示例                             | 17         |
| 5.         | <b>3</b> 写单个参数示例                             | 20         |
| 5.         | <b>4</b> 参数掉电保持                              | 22         |
| 5.         | 5   重启驱动器                                    | 23         |
| 6          | 冬点偏移保存                                       | 23         |
| 6.         | 1 使用 PTP_Drives_Festo_EIP 功能块完成回零操作          | 23         |
| 6.         | 2   通过 MSG 指令保存零点偏移                          | 23         |
| <b>6</b> . | 3 MSG 多次执行零位保仔探作                             | 24         |
| í _        | ƒ                                            | 24         |
| 7.         | I FAS 软件中 EPD 组念                             | 24         |
| 7.         | 2   Studio5000 中 LPD 组念                      | 24<br>25   |
| 7.         | 5                                            | 25<br>25   |
| 7.         | 4   EPD                                      | 25         |
| 7.         | 5 AUI_EPD 功能伏定又八口地址                          | 20         |
| 7.         | 5 EFU                                        | 20<br>22   |
| 7.         | /                                            | ס∠<br>דר   |
| ، / ،<br>و | 9                                            | , 21<br>29 |
| υ<br>Q     | た匹(天八) アカエード・ Havel to lived stop・           | 20<br>29   |
| ο.<br>Ω    | ↓   小生见刃•••••••••••••••••••••••••••••••••••• | 20<br>20   |
| ο.<br>Ω    | ~ ⑴八彡 奴····································  | <br>20     |
| ۰.<br>۵    | 如内天死 Have to fixed stop 勿能                   | ער<br>גב   |
| ,          | 以 「牛」「□□□」」「□□□□□□□□□□□□□□□□□□□□□□□□□□□□□    |            |

# 1 硬件/软件环境

本文档适用于 AB Compact/ControlLogix 系列 PLC 在 RSLogix5000/Studio5000 环境下,通过 EtherNet/IP 控制 CMMT-MP 驱动器,系统构架如下:

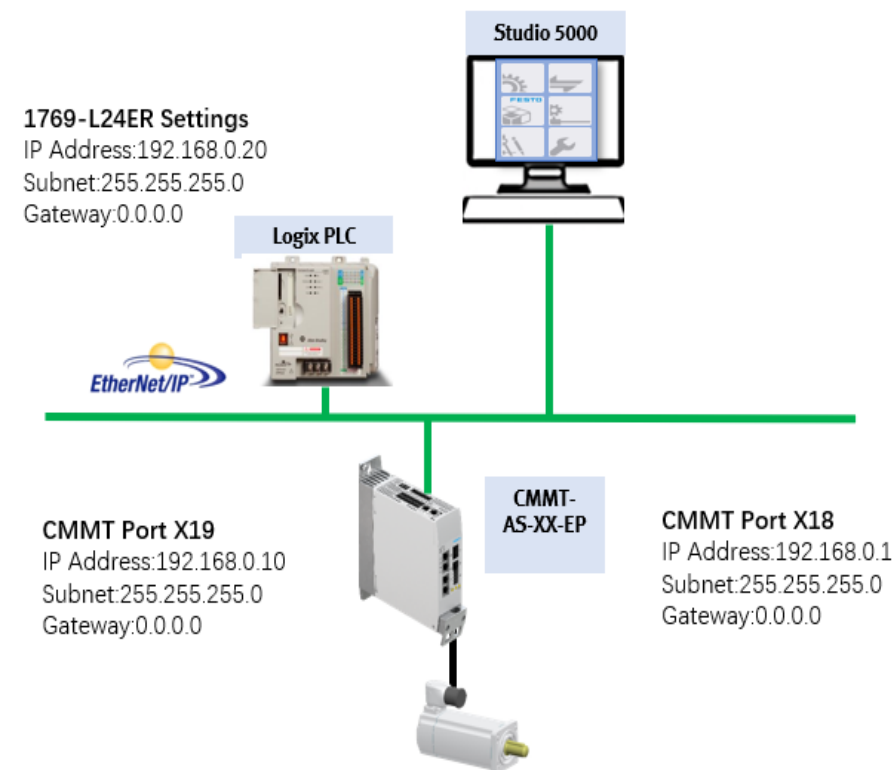

#### 软件环境:

| 名称                     | 版本号                 |
|------------------------|---------------------|
| CMMT-AS固件              | V36.10.3.76_release |
| CMMT-AS插件              | V2.9.0.978          |
| Festo Automation Suite | V2.9.1.1            |
| Studio5000             | V34.11              |
| 1769-L24ER-QB1B固件      | V34.011             |

# 2 Festo Automation Suite 软件中通讯参数设置(简称 FAS)

### 2.1 设置通讯协议

CMMT-MP 是多协议驱动器,需要选择 EtherNet/IP 通讯协议

|                                                                            | ★ Q ⑦ CMMT-AS-C2-3A-M ×                                      |
|----------------------------------------------------------------------------|--------------------------------------------------------------|
| PARAMETERIZATION                                                           | CONTROL DIAGNOSIS                                            |
| CMMT-AS-C2-3A-MF<br>CMMT-AS-C2-3A-MP-<br>Path: 192.168.0.1<br>Disconnected | -s1<br>S1 Connect                                            |
| Parameter Pages <                                                          | Configuration                                                |
| Drive Configuration<br>Device Settings<br>Application Data                 | Prepared Values                                              |
| ✓ Fieldbus                                                                 | Fieldbur Configuration                                       |
| Configuration                                                              |                                                              |
| EtherCAT                                                                   | RTE Configuration (user defined) EtherNet/IP - ModbusTCP (3) |
| PROFINET                                                                   | RTE Configuration next Automatic (0)                         |

#### 2.2 设置与 PLC 通讯的 IP 地址 (X19)

|                                     | PARAMETERIZAT                                                      | ION            | CONTROL DI                | IAGNOSIS        |                 |                |   |
|-------------------------------------|--------------------------------------------------------------------|----------------|---------------------------|-----------------|-----------------|----------------|---|
| -1                                  | CMMT-AS-C2-3<br>CMMT-AS-C2-3/<br>Path: 192.168.0.1<br>Disconnected | <b>A-MP</b> -: | - <b>51</b><br>S1 Connect |                 |                 | <b>a</b> ()    |   |
| Para                                | meter Pages                                                        | <              | EtherNet/IP - ModbusT     | СР              |                 |                |   |
| Dr                                  | rive Configuration                                                 |                |                           |                 |                 |                |   |
| Device Settings<br>Application Data |                                                                    |                |                           |                 | 设置与PLC通讯的       | 设置与PLC通讯的IP地址, |   |
|                                     |                                                                    | Configuration  |                           | 断电重启生效          | 断电重启生效。         |                |   |
| ▼ Fie                               | eldbus                                                             |                |                           | Activate DHCP   | Active          |                |   |
| Configuration<br>EtherCAT           |                                                                    |                |                           | IP address      | 192 . 168 . 0   | . 10           |   |
|                                     |                                                                    |                | X19                       | 9               |                 |                |   |
|                                     | PROFINET                                                           |                |                           | Subnet mask     | 255 . 255 . 255 | 5.0            | - |
|                                     | EtherNet/IP - Mo                                                   |                |                           | Gateway address | 0.0.0           | . 0            |   |
| ► Pr                                | ofiles                                                             |                |                           |                 |                 |                |   |
|                                     |                                                                    |                |                           |                 |                 |                |   |

#### 2.3 设置 Telegram111(定位模式)

| PARAMETERIZATION                                                              | CONTROL                   | DIAGNOSIS |                               |                         |     |
|-------------------------------------------------------------------------------|---------------------------|-----------|-------------------------------|-------------------------|-----|
| CMMT-AS-C2-3A-MP-S<br>CMMT-AS-C2-3A-MP-S<br>Path: 192.168.0.1<br>Disconnected | - <b>S1</b><br>S1 Connect |           |                               |                         |     |
| Parameter Pages <                                                             | Telegram                  |           |                               |                         |     |
| Drive Configuration                                                           |                           |           |                               |                         |     |
| Device Settings                                                               |                           |           | Telescone DDOFINIST           |                         |     |
| Application Data                                                              |                           |           |                               |                         |     |
| ▶ Fieldbus                                                                    |                           |           | PZD telegram selection        | Telegram (1)            |     |
| ✓ Profiles                                                                    |                           |           | Actual application class      | Application class 1 (1) |     |
| CiA 402                                                                       |                           |           |                               |                         |     |
| ▼ PROFIdrive                                                                  |                           |           |                               |                         | _   |
| Factor Group                                                                  |                           |           | Telegram - EtherNet/IP - Modb | ousTCP                  |     |
| Telegram                                                                      |                           |           | Telegram selection            | Telegram (111)          | L . |
| AC4 (PROFIN                                                                   |                           |           |                               | Telegram (TTT)          |     |
| Extended Pro                                                                  |                           |           | Actual application class      | Application class 1 (1) |     |
| Digital I/O                                                                   |                           |           |                               |                         |     |
|                                                                               |                           |           |                               |                         |     |

# 3 Studio5000 项目配置

# 3.1 功能块、EDS 文件下载

EDS 下载链接: <u>https://www.festo.com.cn/assets/attachment/zh-CN/665392/771522</u>

#### 设备描述文件 ~ Ethernet/IP EDS Supported systems: • servo drive CMMT-AS-...-11A-P3-... (5111189) • servo drive CMMT-AS-...-3A-... (5111184) • servo drive CMMT-AS-C12-11A-P3-MP-S1 (814316... More Version V351 (02.07.2024) More SHA-512 Ŧ đ V351 2 KB Version 34.0.13.18 (02.04.2024) More 6 SHA-512 Ŧ đ 34.0.13.18 2 KB 33.0.9.10 Version 33.0.9.10 (30.06.2023) More 6 SHA-512 Ŧ đ 2 KB 功能块下载链接: https://www.festo.com.cn/assets/attachment/zh-CN/661056/786875 功能块 $\overline{}$ ••• Function blocks Rockwell Point-to-point (PtP) library for servo drives with Ethernet/IP in Studio 5000 from Rockwell. Version changes:... More Ŧ Version 2.8 (07.01.2025) More SHA-512 42 MB đ 2.8 Version 2.7 (12.09.2024) More Ŧ đ 2.7 SHA-512 40 MB 1 Version 2.6 (05.06.2024) More 2.6 6 SHA-512 33 MB Ŧ

# 3.2 新项目文件

| Logix Designer - CMMT_Test [1769-L24ER-QB1B 34.11]                                                                              |                                                                                                    | - 8 ×                                                                         |  |  |  |
|----------------------------------------------------------------------------------------------------|----------------------------------------------------------------------------------------------------|-------------------------------------------------------------------------------|--|--|--|
| File Edit View Search Logic Communications Tools V                                                                              | Window Help                                                                                                    |                                                                               |  |  |  |
| New Ctrl+N                                                                                                    | s 🏂 🎜 📴 ங 🕒 🖪 🖄 🦉 🎼 🛱 🖓                                                                                                    |                                                                               |  |  |  |
| Close  ath <none></none>                                                                                                    | 🗞 🏪 🖪 🔍 🛏 🛏 🖶 ++ +/> -(>(u)(u)-                                                                                                    | ÷                                                                             |  |  |  |
| No Forces                                                                                                    | Add-On PlantPAx Safety Alarms Bit Timer/                                                                                                    | Counter Input/Output Compare Compute/N                                        |  |  |  |
| Save Save Cur+S Vew                                                                                                    | Project ? X                                                                                                    | ⊘ New Project ? ×                                                             |  |  |  |
| New Component                                                                                                    | Search X                                                                                                    | 1769-L24ER-QB1B CompactLogix™ 5370 Controller<br>CMMT Test                    |  |  |  |
| Compact go Lc<br>Page Setup<br>Generate Report                                                                                  | >gix<br>> Compact GuardLogix® 5370 Safety Controller<br>> Compact GuardLogix® 5380 Safety Controller<br>✓ CompactLogix® 5370 Controller                                              | Revision: 4 34 v 软件和固件版本保持一致                                                  |  |  |  |
| Print  Print Options  Recent Projects                                                                                           | 1769-L16ER-BB1B CompactLogix <sup>™</sup> 5370 Controller<br>1769-L18ER-BB1B CompactLogix <sup>™</sup> 5370 Controller<br>1760-L18ERM-BB1B CompactLogix <sup>™</sup> 5370 Controller | Use only the selected Security Authority for authentication and authorization |  |  |  |
|                                                                                                    | 1769-L19ER-BB1B CompactLogix <sup>™</sup> 5370 Controller<br>1769-L24ER-QB1B CompactLogix <sup>™</sup> 5370 Controller                                                               | Secure With: Updical Name <controller name=""> Permission Set</controller>    |  |  |  |
| <ul> <li>▲ 1769 Bus</li> <li>1769 Bus</li> <li>Ø [0] 1769-L24ER-QB1B CMMT_Test</li> <li>▲ G Embedded I/O</li> </ul>             | 1769-L24ER-QBFC1B CompactLogix <sup>™</sup> 5370 Controller<br>1769-L27ERM-QBFC1B CompactLogix <sup>™</sup> 5370 Controller<br>1760-L20EP CompactLogix <sup>™</sup> 5370 Controller  | ucas quion.                                                                   |  |  |  |
| <ul> <li>              ¶1 Embedded Discrete_IO<br/>■ Expansion I/O<br/>* menet<br/>\$1769-L24ER-QB1B CMMT_Test      </li> </ul> | Name: CMMT_Test 3<br>Location: C:\Users\cn0ckn\Documents\Studio 5000' v Browse                                                                                                    | 6                                                                             |  |  |  |
|                                                                                                    | Cancel Back Next Finish                                                                                                    | Cancel Back Next Finish                                                       |  |  |  |
| De Controller Organizer                                                                                                    |                                                                                                    |                                                                               |  |  |  |
| Search Results @Watch                                                                                                    |                                                                                                    |                                                                               |  |  |  |
| Ready                                                                                                    |                                                                                                    | Communication Software: RSLinx Cla -                                          |  |  |  |

# 3.3 安装 CMMT-AS EDS 文件

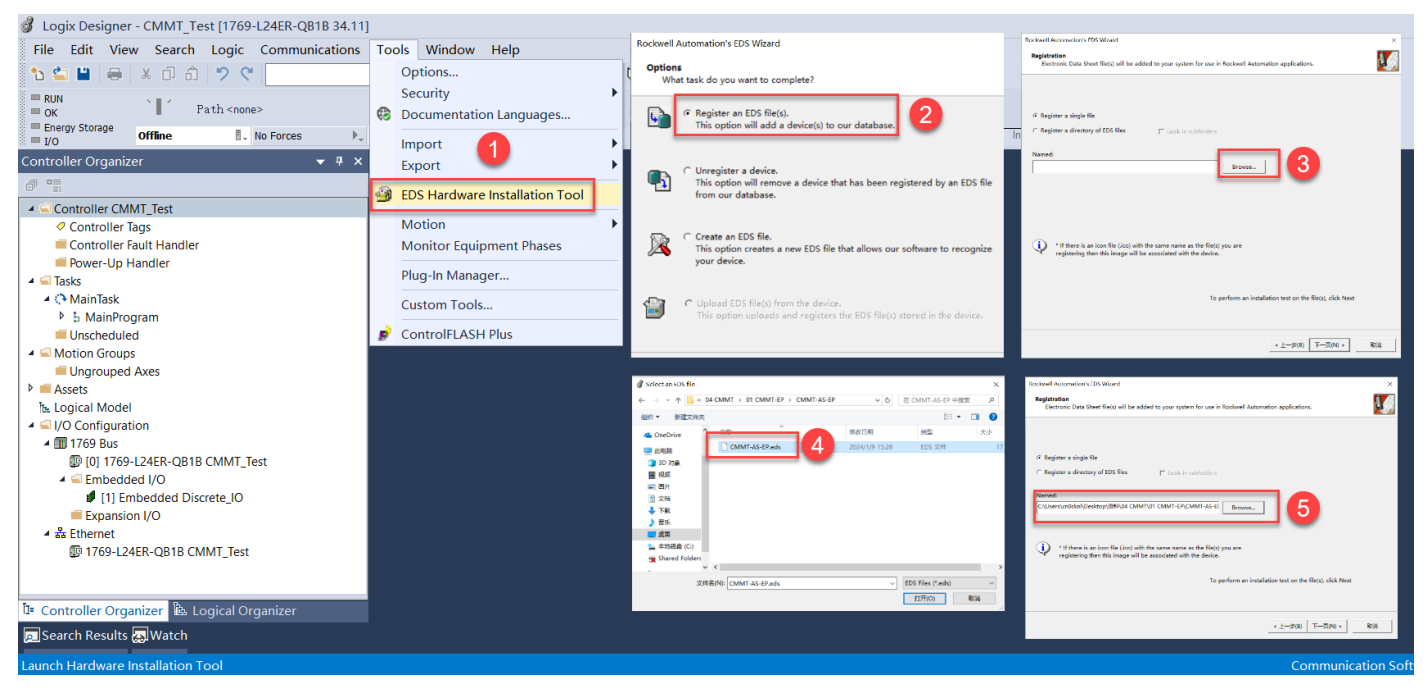

#### 3.4 组态 CMMT 模块

#### 按照如下步骤添加 Festo\_CMMT 模块

| 🖁 Logix Designer - CMMT_Test [1769-L24ER-QB1B 34.11]                  |                                                                                                    |  |  |  |  |
|-----------------------------------------------------------------------|----------------------------------------------------------------------------------------------------|--|--|--|--|
| File Edit View Search Logic Communications Tools Window Help          |                                                                                                    |  |  |  |  |
| 🏠 🖆 💾 🖶 🗴 🗇 ĉז 🎾 🦿                                                    | - 🗸 🏂 🎜 📴 🗽 🕞 😹 🖄 🗰 😘 🤹                                                                                                    |  |  |  |  |
| ■ RUN<br>■ OK Path <none></none>                                      |                                                                                                    |  |  |  |  |
| Energy Storage<br>I/O Offline No Fo                                   | rces 🕨 No Edits 🤰                                                                                                    |  |  |  |  |
| Controller Organizer 🔷 🔻 🛪                                            | Select Module Type                                                                                                    |  |  |  |  |
| a =                                                                   | Catalog Module Discovery Favorites                                                                                                    |  |  |  |  |
| Controller CMMT_Test     Controller Tags     Controller Fault Handler | <ul> <li>Controller CMMT_Test</li> <li>⊘ Controller Tags</li> <li>Clear Filters</li> <li>Eide Filter≠</li> <li>✓ Module Type Category Filters</li> <li>✓ Module Type Vendor Filters</li> </ul>                                                                                                    |  |  |  |  |
| Power-Up Handler                                                      | ✓ 20 - Comar≅R ✓ Advanced Emergy Industries, Inc.<br>✓ Analog ✓ Bray International, Inc                                                                                                    |  |  |  |  |
| A C MainTask                                                          | CIP Motion Safety Track Section V Buerkert Fluid Control Systems                                                                                                    |  |  |  |  |
| MainProgram                                                           |                                                                                                    |  |  |  |  |
| Unscheduled                                                           | Catalor Rumber - Description Vendor Category                                                                                                    |  |  |  |  |
| 🔺 🖾 Motion Groups                                                     | CMMT-AS CMMT-AS Feeto Ceneric Device (ke                                                                                                    |  |  |  |  |
| Ungrouped Axes                                                        |                                                                                                    |  |  |  |  |
| Assets                                                                | 1 of 696 Module Types Found Add to Favorites                                                                                                    |  |  |  |  |
| h Logical Model                                                       | Close on Greate Close Rain                                                                                                    |  |  |  |  |
| ✓ ⊆ I/O Configuration                                                 |                                                                                                    |  |  |  |  |
| A III 1709 BUS                                                        | El New Module X El Mandaula De Grateria et                                                                                                    |  |  |  |  |
| Embedded I/O                                                          | General     General     Module Definition*                                                                                                    |  |  |  |  |
| [1] Embedded Discrete_IO                                              | Mode the Type CMMTASCANTAS<br>Heme Photosi<br>Perconjugate Vendor Feets Revision: 1 ∨ 001 €                                                                                                    |  |  |  |  |
| Expansion I/O                                                         | - Marcin Poor 1001 4 Photo Atlant 5 Electronic Kausing Commutible Module                                                                                                    |  |  |  |  |
| New Module                                                            | Deceptor Origination Too tast control Control Control |  |  |  |  |
| Import Module                                                         | Connections:                                                                                                    |  |  |  |  |
| Discover Modules                                                      | Name Size Tag Suffix                                                                                                    |  |  |  |  |
| Paste Ctrl+V                                                          | 写久X19的IP地址 DriveProfile - Input: 12 INT 1 CMMT:11<br>Exclusive Owner Output 12 1 CMMT:01                                                                                                    |  |  |  |  |
| Properties Alt+Enter                                                  | ModoUchian<br>Review: 1001<br>Lixetere Enyang Compatible Nodale                                                                                                    |  |  |  |  |
| Print                                                                 | Consisten: DeePerk Disease De. 数据类型修改成 "INT"                                                                                                    |  |  |  |  |
| i Controller Orga I La Logical Organizer                              |                                                                                                    |  |  |  |  |
| D Search Results Watch Bit Charles OK Cancel Help                     |                                                                                                    |  |  |  |  |
| Ready                                                                 |                                                                                                    |  |  |  |  |

#### 3.5 导入 PTP 功能块

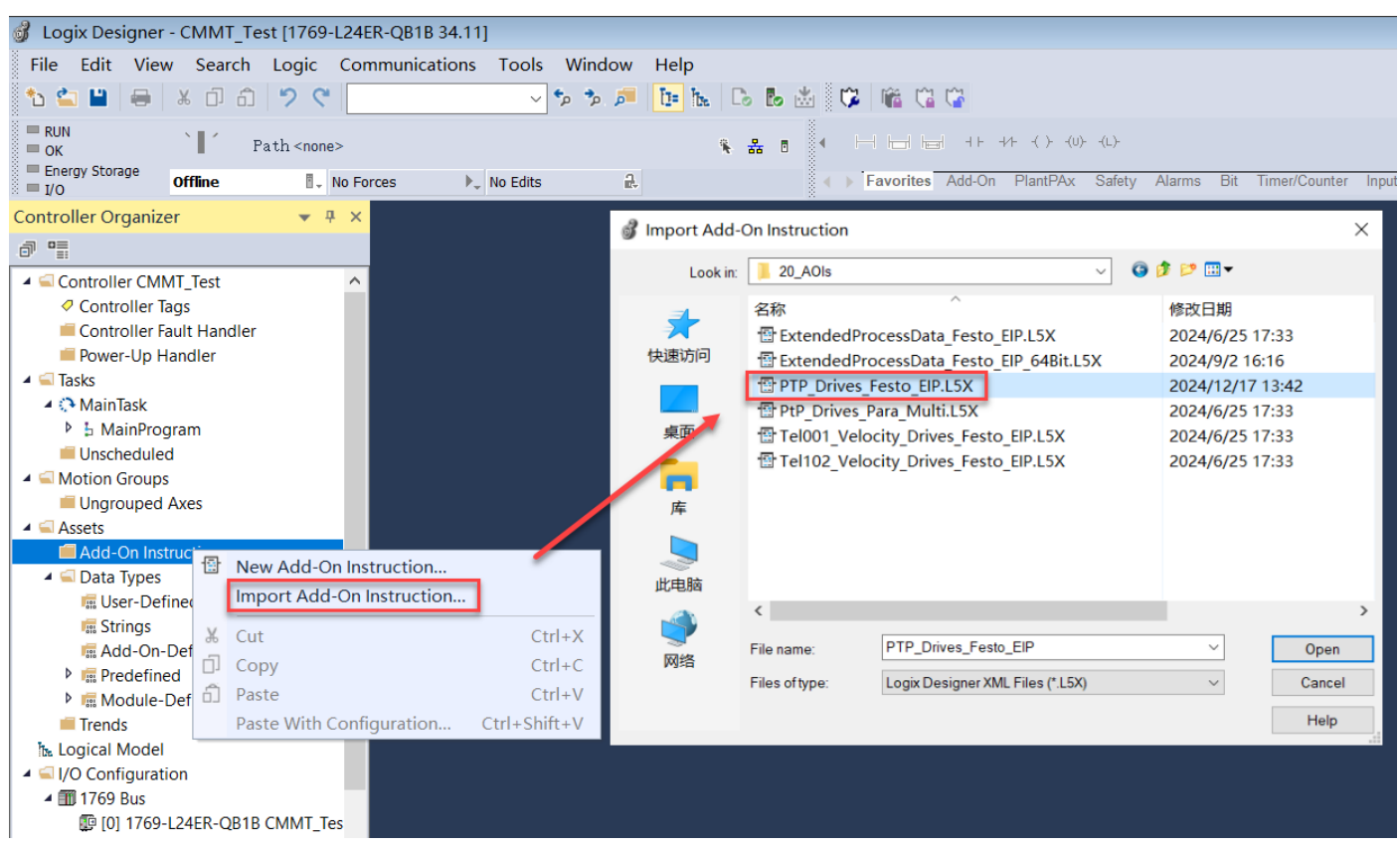

#### 3.6 PTP\_Drives\_Festo\_EIP 功能块调用与配置

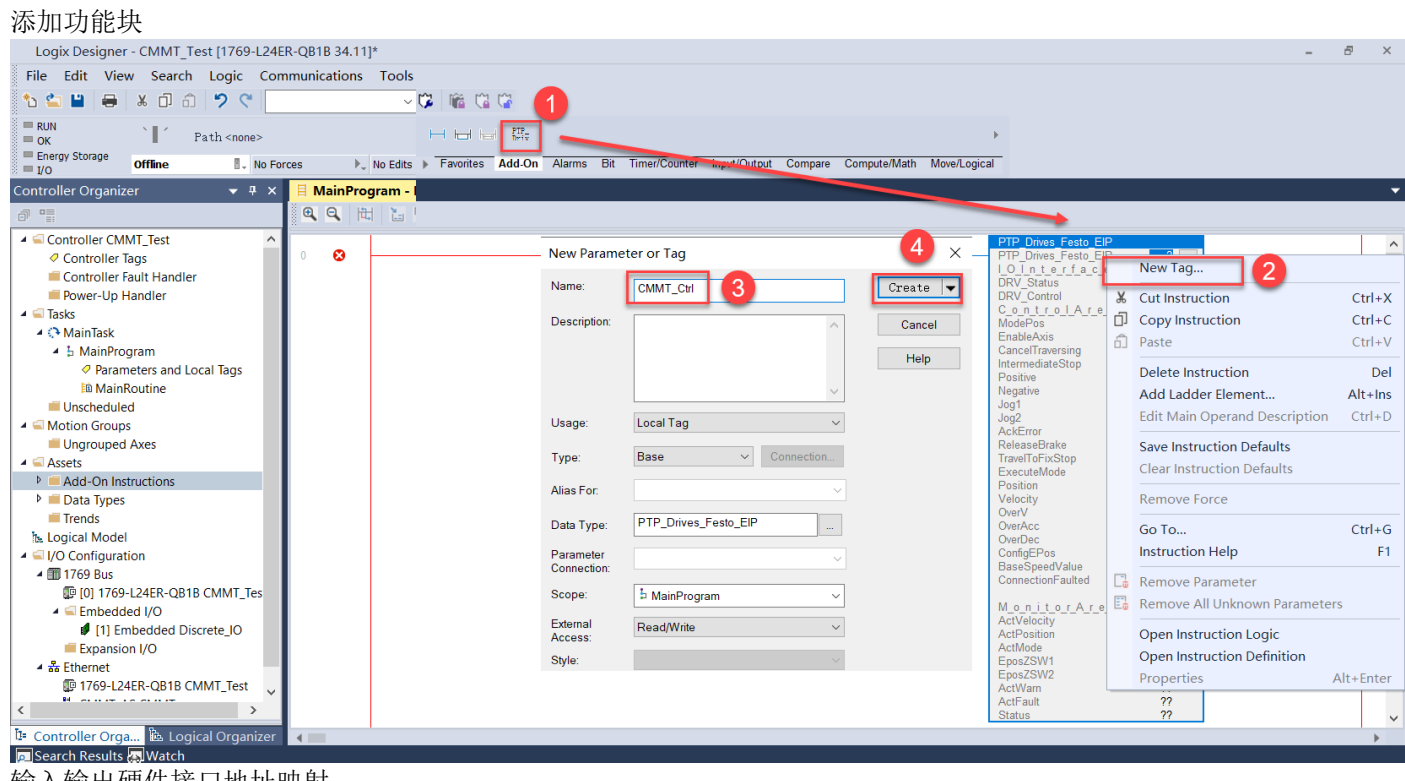

输入输出硬件接口地址映射

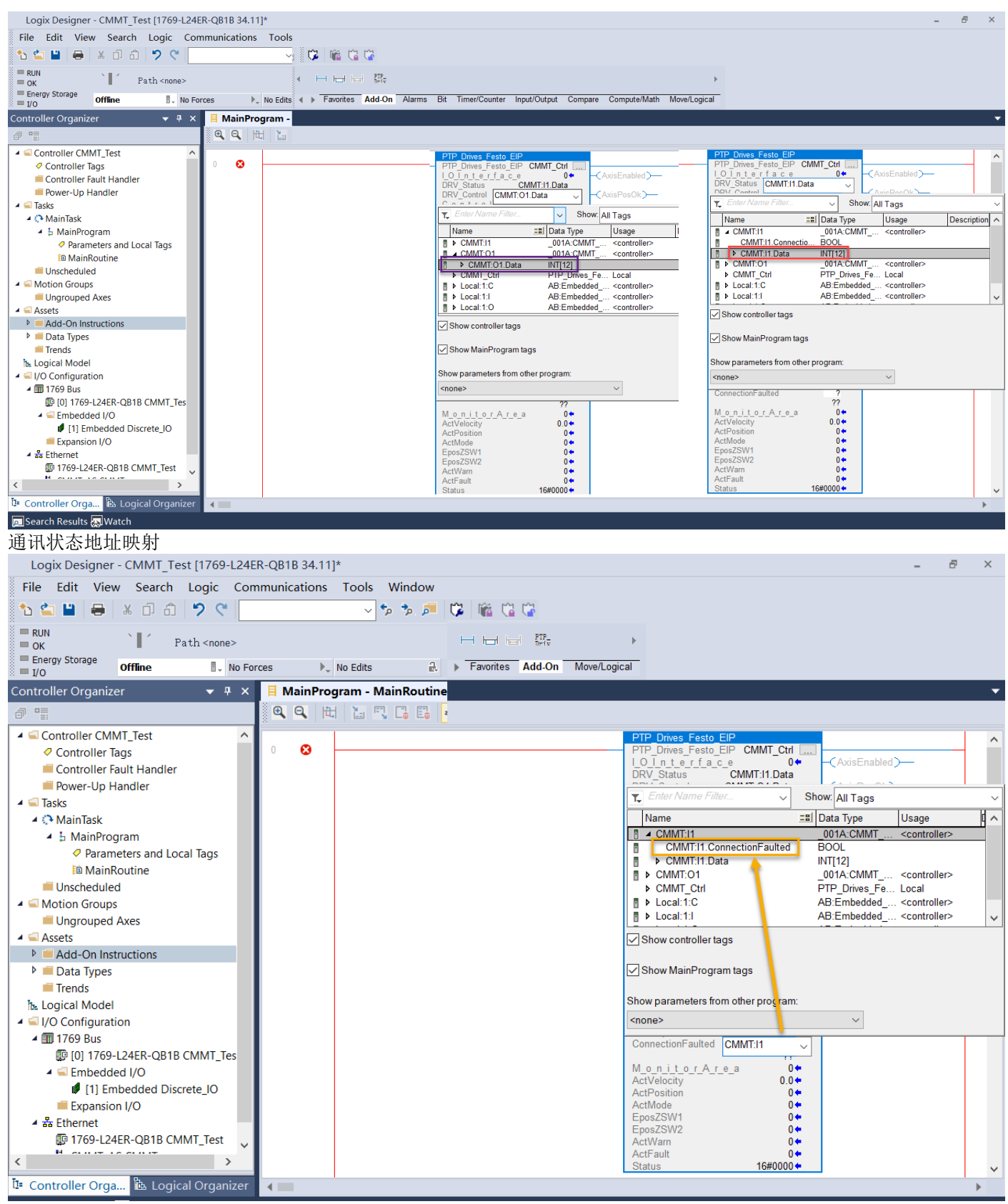

注: ConnectionFaulted 置位,说明 CMMT 与 PLC 通信已断开。

#### 3.7 编译及下载程序

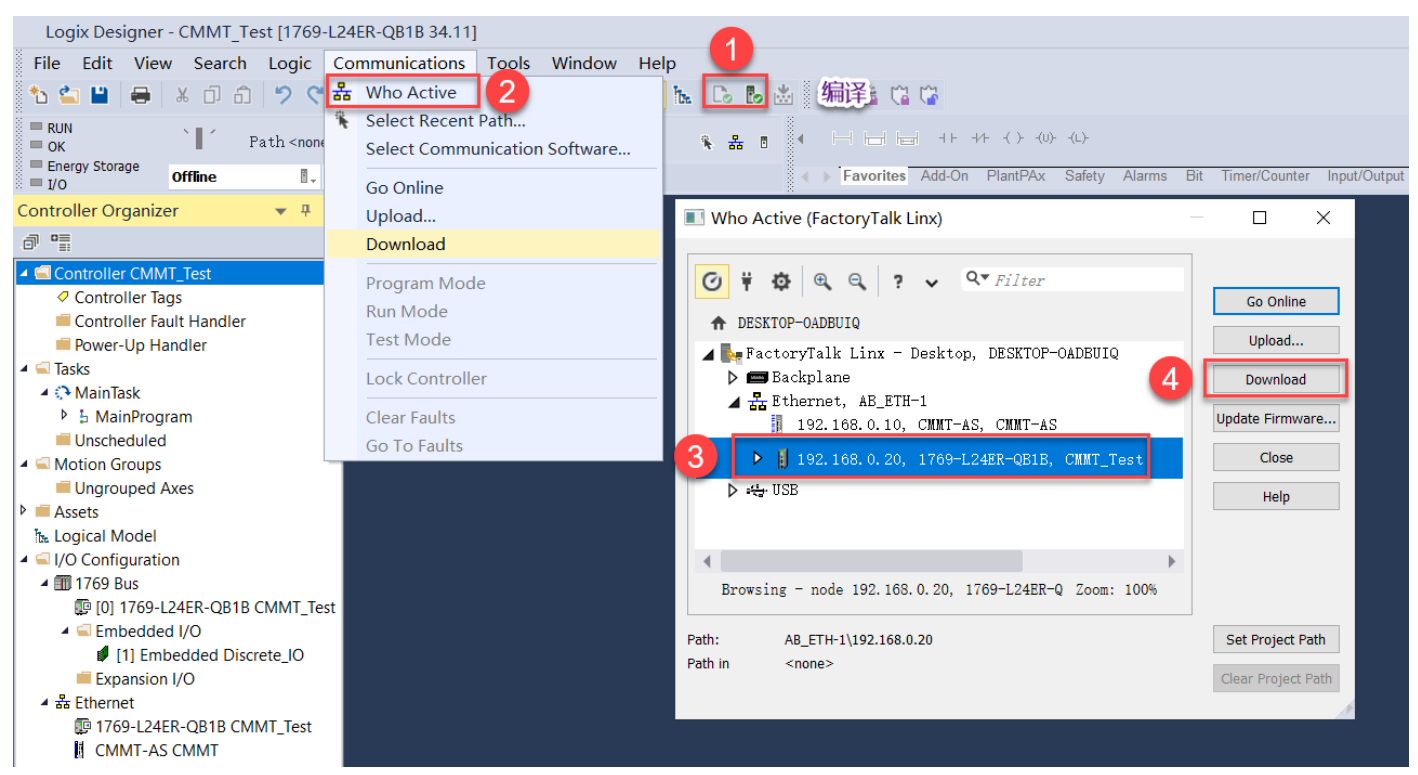

#### 3.8 PTP\_Drives\_Festo\_EIP 功能块说明

变量分为三个部分:硬件接口变量区域、控制变量区域、监控变量区域

| FIF_DIIVES_LESIO_LIF    |                     |                     |
|-------------------------|---------------------|---------------------|
| PTP_Drives_Festo_EIP    | CMMT_Ctrl           |                     |
| I_O_I_n_t_e_r_f_a_c_e   | 0 🖛                 | -(AxisEnabled)      |
| DRV_Status              | CMMT:I1.Data        |                     |
| DRV_Control             | CMMT:O1.Data        |                     |
| C_o_n_t_r_o_l_A_r_e_a   | 0 🗢                 |                     |
| ModePos                 | 2 🕈                 | -(AxisSpFixed)      |
| EnableAxis              | 0 🗢                 |                     |
| CancelTraversing        | 1+                  | -CAxisAckSetpoint)  |
| IntermediateStop        | 1+                  |                     |
| Positive                | 0 🗢                 | -ClampTorqueReached |
| Negative                | 0 🗢                 |                     |
| Jog1                    | 0 🖛                 |                     |
| Jog2                    | 0 🖛                 |                     |
| AckError                | 0 🖛                 |                     |
| ReleaseBrake            | 0 🖛                 |                     |
| TravelToFixStop         | 0 🖛                 | -(AxisError)        |
| ExecuteMode             | 0 🖛                 |                     |
| Position                | 0 🖛                 |                     |
| Velocity                | 0 🖛                 |                     |
| OverV                   | 100 🗢               | -(Error)            |
| OverAcc                 | 100 🖛               |                     |
| OverDec                 | 100 🖛               |                     |
| ConfigEPos              | 15 🖛                |                     |
| BaseSpeedValue          | 3000.0 🖛            |                     |
| ConnectionFaulted CMMT: | 1.ConnectionFaulted |                     |
|                         | 0 🔶                 |                     |
| MonitorArea             | 0 🕈                 |                     |
| ActVelocity             | 0.0 🖛               |                     |
| ActPosition             | 0 🖛                 |                     |
| ActMode                 | 0 🔶                 |                     |
| EposZSW1                | 0 🕈                 |                     |
| EposZSW2                | 0 🖛                 |                     |
| ActWarn                 | 0 🖛                 |                     |
| ActFault                | 0 🖛                 |                     |
| Status                  | 16#0000 🗢           |                     |
|                         |                     |                     |

| 功能块变量说明            |                  |        |                                           |
|--------------------|------------------|--------|-------------------------------------------|
| 引脚                 | 数据类型             | 默认值    | 描述                                        |
| 硬件接口               |                  |        |                                           |
| DRV_Status         | Array of INT[12] |        | CMMT 状态字硬件接口                              |
| DRV_Control        | Array of INT[12] |        | CMMT 控制字硬件接口                              |
| 输入                 |                  |        |                                           |
| ModePos            | INT              | 2      | 运行模式选择:                                   |
|                    |                  |        | 1 = 相对定位                                  |
|                    |                  |        | 2 = 绝对定位                                  |
|                    |                  |        | 4 = Festo Atuomation Suite 中的寻零模式寻零       |
|                    |                  |        | 5 = 当前位置置零                                |
|                    |                  |        | 6 = 记录表模式                                 |
|                    |                  |        | 7 = 点动                                    |
|                    |                  |        | 8 = 点动增量                                  |
| EnableAxis         | BOOL             | 0      | 0 = 停止(OFF1); 1 = 使能驱动器                   |
| CancelTraversing   | BOOL             | 0      | 0 = 取消当前运行任务; 1 = 正常运行                    |
| IntermediateStop   | BOOL             | 1      | 0 = 暂停当前运行任务; 1 = 正常运行                    |
| Positive           | BOOL             | 0      | 正方向                                       |
| Negative           | BOOL             | 0      | 负方向                                       |
| Jog1               | BOOL             | 0      | 正向点动(信号源 1)                               |
| Jog2               | BOOL             | 0      | 负向点动(信号源 2)                               |
| AckError           | BOOL             | 0      | 故障复位                                      |
| Release Brake      | BOOL             | 0      | 打开伺服电机刹车                                  |
| TravelToFixStop    | Bool             | 0      | 激活 Travel to Fixed Stop 模式                |
| ExecuteMode        | BOOL             | 0      | 执行 ModePos 设定的任务                          |
| Position           | DINT             | 0      | ModePos=1 或 2: 位置设定值                      |
|                    |                  |        | ModePos=6: 位置表行号                          |
| Velocity           | DINT             | 0      | ModePos=1、2、3 时的速度设定值                     |
| OverV              | INT              | 100[%] | 所有运行模式下的速度倍率 0-199%                       |
| OverAcc            | INT              | 100[%] | ModePos=1、2、3时的设定加速度百分比 0~100%            |
| OverDec            | INT              | 100[%] | ModePos=1、2、3时的设定减速度百分比 0~100%            |
| ConfigEPOS         | DINT             | 15     | 常用功能为:                                    |
|                    |                  |        | Bit0=1, 激活 Coast Stop(OFF2)               |
|                    |                  |        | Bit1=1, 激活 Quick Stop (OFF3)              |
|                    |                  |        | Bit2=1, 激活软限位功能                           |
|                    |                  |        | Bit3=1, 激活硬限位功能                           |
| BaseSpeedValue     | REAL             | 300.0  | 基础速度值,需要填入 FAS 软件中 Base value velocity 的值 |
| ConnectionFaulted  | BOOL             | 0      | 驱动器通讯状态                                   |
| 输出                 |                  |        |                                           |
| AxisEnabled        | BOOL             | 0      | CMMT 使能状态反馈                               |
| AxisPosOk          | BOOL             | 0      | 目标位置到达,运动完成                               |
| AxisSpFixed        | BOOL             | 0      | 轴是否移动                                     |
| AxisAckSetpoint    | BOOL             | 0      | ExecuteMode 信号被 CMMT 接受后,状态置 1            |
| AxisRef            | BOOL             | 0      | 零点设置完成                                    |
| ClampTorqueReached | BOOL             | 0      | 固定停止点已到达                                  |
| AxisWarn           | BOOL             | 0      | CMMT 报警                                   |
| AxisError          | BOOL             | 0      | CMMT 故障                                   |
| Lockout            | BOOL             | 0      | 驱动处于禁止接通状态                                |
| ActVelocity        | REAL             | 0.0    | 实际速度反馈                                    |
| ActPosition        | DINT             | 0      | 实际位置反馈                                    |
| ActMode            | INT              | 0      | 运行模式确认                                    |
| EPosZSW1           | INT              | 0      | EPOS ZSW1 状态                              |
| EPosZSW2           | INT              | 0      | EPOS ZSW2 状态                              |
| ActWarn            | INT              | 0      | CMMT 当前的报警代码                              |
| ActFault           | INT              | 0      | CMMT 当前的故障代码                              |
| Error              | BOOL             | 0      | 1=功能块报错                                   |
| Status             | INT              |        | 16#7002:无错误,功能块正在执行                       |
|                    |                  |        | 16#8401: 驱动错误                             |
|                    |                  |        | 16#8402: 驱动禁止启动                           |
|                    |                  |        | 16#8403: 运行中寻零个能开始                        |
|                    |                  |        | 16#8600: 週代甲断                             |
|                    |                  |        | 10#8202: 个上棚的运行模式选择                       |
|                    |                  |        | 10#8203: 个止佣的设定值参数                        |
|                    |                  |        | 10#8204: 个止哪的位直亏(位直表楔式)                   |

| ConfigEPos Bit Details |                      |  |  |  |  |
|------------------------|----------------------|--|--|--|--|
| ConfigEPos             | Function Description |  |  |  |  |
| Bit - 0                | OFF2 (Coast Stop )   |  |  |  |  |

| Bit - 1          | OFF3 (Quick Stop )                            |
|------------------|-----------------------------------------------|
| Bit - 2          | Software Limits Enable(激活软限位)                 |
| Bit - 3          | Hardware Limits Enable(激活硬限位)                 |
| Bit - 4          | Probe Edge Evaluation                         |
| Bit - 5          | Select Probe                                  |
| Bit - 6          | External Block Change (via BUS)               |
| Bit - 7          | FW Pending - Signal Source Reference Mark     |
| Bit - 8          | FW Pending - Continuous Setpoint Transfer MDI |
| Bit - 9          | FW Pending - DDS Bit 0                        |
| Bit - 10         | FW Pending - DDS Bit 1                        |
| Bit - 11         | FW Pending - DDS Bit 2                        |
| Bit - 12         | FW Pending - DDS Bit 3                        |
| Bit - 13         | FW Pending - DDS Bit 4                        |
| Bit - 14         | FW Pending - Parking Axis Selection           |
| Bit - 15         | Motor Brake O=Close 1=Open                    |
| Bit -16to Bit-29 | Reserved                                      |
| Bit - 30         | STW2.8 Travel to Fixed Stop                   |
| Bit - 31         | Reserved                                      |

#### EPOS ZSW1 Bit Details

| Epos ZSW1 Bits | Function Description                        |
|----------------|---------------------------------------------|
| Bit - 0        | Position Record Selected Bit 0              |
| Bit - 1        | Position Record Selected Bit 1              |
| Bit - 2        | Position Record Selected Bit 2              |
| Bit - 3        | Position Record Selected Bit 3              |
| Bit - 4        | Position Record Selected Bit 4              |
| Bit - 5        | Position Record Selected Bit 5              |
| Bit - 6        | Position Record Selected Bit 6              |
| Bit - 7        | Reserved                                    |
| Bit - 8        | Negative Hardware Limit Switch is Activated |
| Bit - 9        | Positive Hardware Limit Switch is Activated |
| Bit - 10       | Jogging Task is Active                      |
| Bit - 11       | Homing Task is Active                       |
| Bit - 12       | FW Pending - Flying Reference Active        |
| Bit - 13       | Position Record Task is Active              |
| Bit - 14       | FW Pending - MDI Setup Active               |
| Bit - 15       | MDI Mode is Active                          |

#### EPOS ZSW2 Bit Details

| EPOS ZSW2 Bits | Function Description                        |
|----------------|---------------------------------------------|
| Bit - 0        | Tracking Mode Active                        |
| Bit - 1        | Velocity Limit Active                       |
| Bit - 2        | Ready to Accept new Setpoint                |
| Bit - 3        | FW Pending - PrintMark OutSide Outer Window |
| Bit - 4        | Axis is Moving Positive                     |
| Bit - 5        | Axis is Moving Negative                     |
| Bit - 6        | Negative Software Limit Switch is Activated |
| Bit - 7        | Positive Software Limit Switch is Activated |
| Bit - 8        | Actual Position <= CAM Position 1           |
| Bit - 9        | Actual Position <= CAM Position 2           |
| Bit - 10       | Direct Output 1 Via Traversing Block        |
| Bit - 11       | Direct Output 2 Via Traversing Block        |
| Bit - 12       | Fixed STOP Reached                          |
| Bit - 13       | Fixed STOP Clamping Torque Reached          |
| Bit - 14       | Travel to Fixed STOP Active                 |
| Bit - 15       | Traversing Task Active                      |

# 4 PLC 功能块基本控制

本章介绍不同运行模式下的 PTP\_Drives\_Festo\_EIP 功能块的配置,轴的使能和停止,硬件限位和软件限位的启用以及实际速度监控。

#### 4.1 使能驱动器

EnableAxis=True 成功使能驱动器时 AxisEnabled=True

#### 4.2 设置 CancelTraversing 和 IntermediateStop

- a) CancelTraversing, IntermediateStop 对于定位模式(绝对定位/相对定位/记录表)有效,点动和寻零模式下无效。 控制定位时应该常置为 true,切换为 false 则立即停止定位运动。
- b) 运动过程中设置 CancelTransing=False, 轴按最大减速度停止, AxisPosOK 变为 True, 终止当前任务, 轴停止后可 进行运行模式的切换。
- c) 运动过程中设置 IntermediateStop=False, 轴按当前任务中的减速度停止, AxisPosOK 保持 False 状态,暂停当前任 务,再次设置 IntermediateStop=True 时,轴会继续执行当前的任务,不需要再次触发 ExecuteMode。轴静止后可进 行运行模式的切换。

#### 4.3 软限位和硬限位激活

#### ConfigEPOS=15 默认是激活软硬限位的

| Gearbox              | Software limit positions active    | Active   | ٦ |
|----------------------|------------------------------------|----------|---|
| Axis 9               | Negative software limit position   | -2.00 mm |   |
| Record list          |                                    | -5.00    |   |
| Monitoring functions | + Positive software limit position | 97.00 mm | 1 |
| Closed loop          |                                    |          | _ |

我们可以通过实际情况来设置软限位和硬限位, ConfigEPOS=3 即同时禁用了软硬限位。详情请查看 ConfigEPos Bit Details 定义。

#### 4.4 实际速度反馈

FAS 软件中的 Base valueVelocity 是实际速度反馈的基本速度值,该值需要填入功能块 BaseSpeedValue 变量中,经过内 部运算,功能块中的 ActVelocity 才能显示正确的实际速度反馈值。所以 FAS 软件中的 Base valueVelocity 是不需要进行 修改的,将数值填入功能块中即可。

|                                                                               | <b>*</b> Q <b>@</b>                  | CMMT-AS-C2-3A-M × |                  |                                                                                                    |           |
|-------------------------------------------------------------------------------|--------------------------------------|-------------------|------------------|----------------------------------------------------------------------------------------------------|-----------|
| PARAMETERIZATION                                                              | CONTROL DIAGNOSIS                    |                   |                  |                                                                                                    |           |
| CMMT-AS-C2-3A-MP-<br>CMMT-AS-C2-3A-MP-S<br>Path: 192.168.0.10<br>Disconnected | -S1<br>51 Connect                    |                   | 1                |                                                                                                    | t to Def  |
| Parameter Pages <                                                             | Telegram                             |                   |                  |                                                                                                    |           |
| Drive Configuration                                                           | Dynamic Values                       |                   |                  |                                                                                                    |           |
| Device Settings                                                               | Coast stop                           |                   |                  | 0                                                                                                    |           |
| <ul> <li>Fieldbus</li> </ul>                                                  | Acceleration                         | 5.00              | m/s²             |                                                                                                    |           |
| ▼ Profiles                                                                    | Deceleration                         | 5.00              | m/s²             | PTP Drives_Festo_EIP<br>PTP_Drives_Festo_EIP CMMT_Ctrl<br>I O I n t e r f a c e 0<br>DRV Status CMMT:11.Data    |           |
| CiA 402                                                                       | Jerk                                 | 500.00            | m/s³             | DRV_Control CMMT:01.Data (AxisPosOk) (AxisPosOk)                                                                | _         |
| ▼ PROFIdrive                                                                  | Deceleration (system stop AC1/       | 1.00              |                  | CancelTraversing                                                                                                | _         |
| Factor Group                                                                  | AC3)                                 | 1.00              | m/s <sup>2</sup> | IntermediateStop 1<br>Positive 0<br>Negative 0                                                                  | ed)—      |
| Telegram                                                                      | Jerk (system stop AC1/AC3)           | 1000.00           | m/s³             | Jog1 0+ AxisRef                                                                                                 | -         |
| AC4 (PROFIN                                                                   | Deceleration (stop ramp)             | 15.00             | m/s <sup>2</sup> | TravelToFixStop                                                                                                 | _         |
| Extended Pro                                                                  |                                      |                   | ]                | ExecuteMode 0+<br>Position 0+<br>Velocity 0+                                                                    |           |
| Digital I/O                                                                   | Jerk (stop ramp)                     | 1000.00           | m/s³             | OverV         100+         -         CError>           OverAcc         100+         -         100+         -    | _         |
| Analog I/O                                                                    | Base value acceleration              | 1.00              | m/s²             | ConfigPos 15+<br>BaseSpeedValue 315.0+                                                                          | -         |
| Encoder Interface                                                             | Base value deceleration              | 1.00              | m                | ConnectionFaulted CMM1:11.ConnectionFaulted<br>M_o_n_i_t_o_r_A_r_e_a 0 ←<br>ActVelocity 0.0 ←                   |           |
| <ul> <li>Axis 1</li> </ul>                                                    | Base value velocity 🔾                | 0.315             | m/s              | ActMode 315即315mm/s=0.135m/s                                                                                    |           |
| Motor                                                                         | Base value velocity (PLC, motorside) | 1575.00           | r/min            | Lpos2SW2         1*           ActWam         0*           ActFault         0*           Status         16#7002* |           |
| CMMT_MP*                                                                      |                                      |                   |                  | Fes                                                                                                    | sto Autom |

# 4.5 驱动器寻零(4)

a) 寻零方式、寻零速度和加速度在 Festo Automation Suite 中设置

- b) 功能块上 OverV 可设置寻零速度倍率, OverAcc 和 OverDec 可设置寻零加减速度倍率。
- c) ModePos=4 切换为寻零模式, ExecuteMode 置位触发寻零, 寻零过程中不可复位 ExecuteMode 信号, 否则会导致寻 零中断。
- d) 寻零成功后 AxisRef 置 1, 此时可复位 ExecuteMode 触发信号。

| _                             |            |                            |        | Usable stroke: 10 | 0.00 mm                  |                       |        |           |           |        |     |
|-------------------------------|------------|----------------------------|--------|-------------------|--------------------------|-----------------------|--------|-----------|-----------|--------|-----|
|                               | $\oplus$   |                            |        |                   |                          |                       |        |           |           |        |     |
|                               | •          | 10 2                       | 0 30 4 | 0                 | 50 60<br>                | 70                    | 80<br> | ) 9(      |           |        |     |
|                               | •          |                            |        |                   |                          |                       |        |           |           | 7      |     |
|                               |            |                            |        |                   |                          |                       |        |           | L.T.      |        |     |
| Homing method                 | 寻零模式       |                            |        |                   | Homing parameters        |                       |        |           |           |        |     |
|                               |            |                            | L —    |                   |                          | Velocity [m/s]        | Acce   | I. [m/s²] | Jerk [m/s | 3]     |     |
| Method                        |            | Negative stop (-17)        |        | •                 | Crawl                    | 0.005                 | -      | 1.00      | -         | 100.00 | -   |
|                               |            | 5                          | •      | 寻零速度              | Search                   | 0.01                  | -      | 1.00      | -         | 100.00 | ] - |
| Move to axis zero p<br>homing | oint after | <ul> <li>Active</li> </ul> |        |                   | Running                  | 0.05                  | -      | 1.00      | -         | 100.00 | ] - |
|                               |            |                            |        |                   | Nominal current limit va | lue scaling factor    |        |           | 0.30      | ]      |     |
|                               |            |                            |        |                   | Limit position detection | time monitoring windo | w      |           | 0.20      | s      |     |
|                               |            |                            |        |                   | Homing timeout           |                       |        |           | 60.00     | s      |     |

注意:

对于多圈绝对值编码器马达, FAS 或者 PLC 执行寻零动作后, 自动执行零点偏移掉电保存功能。

#### 4.6 相对定位模式(1)和绝对定位模式(2)

- a) ModPos=1 或 2 设置定位模式
- b) 设置目标位置 Position 和目标速度 Velocity (OverV 可设置速度倍率) 假设目标位置 80mm, 功能块中需要设置 80000 假设目标速度 2mm/s, 功能块中需要设置 2 注意:功能块中的给定目标值与实际值的比列关系

|   |                                        |                |       |                        |    | PTP_Drives_Festo_EIP       |                   |                   |
|---|----------------------------------------|----------------|-------|------------------------|----|----------------------------|-------------------|-------------------|
|   |                                        |                |       |                        |    | PTP_Drives_Festo_EIP       | Axis1             |                   |
| ` | Matala                                 |                |       |                        |    | l <u>Olnterfac</u> e       | 0 🖛               | (AxisEnabled)     |
| / | watch window                           |                |       |                        |    | DRV_Status                 | CMMT1:I1.Data     |                   |
|   |                                        |                |       |                        |    | DRV_Control                | CMMT1:01.Data     | (AxisPosOk)       |
|   | A 12 12 12 1                           |                |       |                        |    | C_o_n_t_r_o_l_A_r_e_a      | 0 🗢               |                   |
|   | Active motion task                     |                |       |                        |    | ModePos                    | 2 🗭               | (AxisSpFixed)     |
|   | Position (5)                           |                |       |                        |    | EnableAxis                 | 1 🗭               |                   |
|   |                                        |                |       |                        |    | CancelTraversing           | 1 🖛               | (AxisAckSetpoint) |
|   |                                        |                |       |                        |    | IntermediateStop           | 1 🗭               |                   |
|   | Deferencing status                     |                |       |                        |    | Positive                   | 0 🕈               | (AxisRef)         |
|   | Referencing status                     |                |       |                        |    | Negative                   | 0 🕈               |                   |
|   | Drive referenced (200)                 | Factor group   |       |                        |    | Jog1                       | 0 🗢               | -(AxisWarn)-      |
|   |                                        |                |       |                        |    | Jog2                       | 0 🗢               |                   |
|   |                                        |                |       |                        |    | FlyRef                     | 0 🗢               | -(AxisError)-     |
|   | Setpoint Position                      |                |       |                        |    | AckError                   | 0 🗢               |                   |
|   | Seeponerosition                        | Current user u | nit   | Metric (m. m/s 1(6)    |    | ExecuteMode                | 1 🗭               | -(Lockout)        |
|   | 80.00 mm                               | Current user u | init  | Metric [11, 11/5,] (0) |    | Position                   | 80000 🕈           |                   |
|   |                                        |                |       |                        |    | Velocity                   | 2 🕈               | -(Error)          |
|   |                                        |                |       |                        |    | OverV                      | 100 🔶             |                   |
|   | Position actual value (encoder 1)      | Position       | - O   |                        | -6 | OverAcc                    | 100 🕈             |                   |
|   | 00.0000629 mm                          |                |       |                        |    | OverDec                    | 100 🕈             |                   |
|   | 00.0000050 11111                       |                |       |                        |    | ConfigEPos                 | 15 🖛              |                   |
|   |                                        | Mala sites     | 0     |                        | 2  | BaseSpeedValue             | 5000.0 🖛          |                   |
|   |                                        | velocity       | - C - |                        | -3 | ConnectionFaulted CMMT1:I1 | ConnectionFaulted |                   |
|   | Setpoint value velocity controller     |                | L     |                        |    |                            | 0 🗭               |                   |
|   | 0.0020554 m/s                          |                |       |                        |    | MonitorArea                | 0 🗭               |                   |
|   | 0.0020334 11/5                         |                |       |                        |    | ActVelocity                | 0.010761432 🗧     |                   |
|   |                                        |                |       |                        |    | ActPosition                | 80000             |                   |
|   | Mala attaction from the data data data |                |       |                        |    | ActMode                    | 2 🗭               |                   |
|   | velocity actual value (encoder 1)      |                |       |                        |    | EposZSW1                   | -32768            |                   |
|   | -0.0000277 m/s                         |                |       |                        |    | EposZSW2                   | 4 🗭               |                   |
|   |                                        |                |       |                        |    | ActWarn                    | 0 🗭               |                   |
| _ |                                        |                |       |                        |    | ActFault                   | 0 🗭               |                   |
|   |                                        |                |       |                        |    | Status                     | 16#7002 4         |                   |
|   |                                        |                |       |                        |    | Status                     | 16#7002           |                   |

#### c) 设置定位模式的加减速度

功能块上的 OverAcc 和 OverDec 的默认值是 100%,可设置减速度倍率。加减速度基准值在 Festo Automation Suite 中设置:

| <ul> <li>Profiles</li> </ul>                 |              | Deceleration                           | 5.00    | m/s²   |
|----------------------------------------------|--------------|----------------------------------------|---------|--------|
| CiA 402                                      |              | Jerk                                   | 500.00  | m/s³   |
| <ul> <li>PROFIdriv</li> <li>Facto</li> </ul> | e<br>r Group | Deceleration (system stop AC1/<br>AC3) | 1.00    | ] m/s² |
| Teleg                                        | ram          | Jerk (system stop AC1/AC3)             | 1000.00 | ] m/s³ |
| AC4 (                                        | PROFIN       | Deceleration (stop ramp)               | 15.00   | m/s²   |
| Exten                                        | ded Pro      | Jerk (stop ramp)                       | 1000.00 | m/s³   |
| Digital I/O                                  |              |                                        |         | -      |
| Analog I/O                                   |              | Base value acceleration                | 1.00    | m/s²   |
| Encoder Interfa                              | ace          | Base value deceleration                | 1.00    | m/s²   |
| <ul> <li>Axis 1</li> </ul>                   |              | Base value velocity 🔾                  | 0.315   | m/s    |

d) ExecuteMode 上升沿激活定位任务,当 AxisAckSetpoint 信号置位后,复位 ExecuteMode 信号。运动过程中 AxisPosOK 为 False,运动完成时 AxisPosOK 为 True。

#### 注意:

- 1. 对于绝对位置定位和相对位置定位模式,当前正在运行的任务可以通过 ExecuteMode 上升沿被新任务替换,也就 是说会按照新的 Position、Velocity、OverAcc、OveDec 去执行新任务,并且任务切换时速度不会减速到 0,而是在 当前速度基础上,按照新的加减速度运动。
- 2. 相对定位中,运动方向由 Position 中设置值的正负来确定(例如: -1000 反向运动)

#### 4.7 当前位置置零(5)

- a) ModPos=5 设置当前位置置零模式
- b) ExecuteMode 上升沿激活当前位置置零功能,当前位置 ActPosition 会变为 0, Festo Automation Suite 软件中显示的 位置也变为 0。

#### 注意:

1. FAS 中的 Axis zero point offset 参数在 ModPos=5 的模式下也是生效的,如果需要触发 ExecuteMode 的时候立刻将 位置置零,需要把此参数改为 0。

Axis zero point offset

3.00 mm

2. FAS 软件中回零方式 Current position(37) 与该模式功能一样。

#### 4.8 记录表模式(6)

- a) 记录表需要提前在 Festo Automation Suite 中设置好
- b) ModPos=6 设置记录表模式
- c) Position 设置目标记录号(1~63),例:设置目标位置是2,则走的位置是下图 30mm 的位置
- d) ExecuteMode 上升沿激活记录号对应功能,运动过程中 AxisPosOK 为 False,运动完成时 AxisPosOK 为 True

| Digital I/O                               | 记录    | 步     |                                    |                                         |                             |                      | Vel                                   | ocity override | <br>0— |         | 100     |
|-------------------------------------------|-------|-------|------------------------------------|-----------------------------------------|-----------------------------|----------------------|---------------------------------------|----------------|--------|---------|---------|
| Analog I/O<br>Encoder Interface           | <br>1 | Task1 | <b>Record type</b><br>Position (5) | <b>Type</b><br>Positioning absolute (0) | Target position 0.00 mm     | Velocity<br>0.40 m/s | Acceleration<br>5.00 m/s <sup>2</sup> | Comment        | S      | ľ       | â       |
| <ul> <li>Axis 1</li> <li>Motor</li> </ul> | <br>2 | Task2 | Record type<br>Position (5)        | <b>Type</b><br>Positioning absolute (0) | Target position<br>30.00 mm | Velocity<br>0.40 m/s | Acceleration<br>5.00 m/s <sup>2</sup> | Comment        | S      | ľ       | â       |
| Gearbox<br>Axis                           | 3     | Task  | Record type<br>Position (5)        | <b>Type</b><br>Positioning absolute (0) | Target position<br>50.00 mm | Velocity<br>0.40 m/s | Acceleration<br>5.00 m/s <sup>2</sup> | Comment        | S      |         | â       |
| Record Table<br>Monitoring Functi         |       |       |                                    |                                         |                             |                      |                                       |                | A      | dd Reco | ord Set |

#### 4.9 点动模式(7)

| a) Model<br>b) Jog1 :<br>c) Jog2 : | Pos=7 设<br>= True | 置点动模式,点动速度在 Festo Auto<br>数活正向点动, Jog1 = False 停止点<br>数活负向点动, Jog2 = False 停止点 | omation Suite 中设。<br>点动<br>点动 | 2011年1月11日1日11日11日11日11日11日11日11日11日11日11日11日 |     |      |                  |                                 |          |        |
|------------------------------------|-------------------|--------------------------------------------------------------------------------|-------------------------------|-----------------------------------------------|-----|------|------------------|---------------------------------|----------|--------|
| Motor                              |                   |                                                                                |                               |                                               |     |      |                  |                                 |          |        |
| Gearbox                            |                   |                                                                                |                               |                                               |     |      |                  |                                 |          |        |
| Axis                               |                   | Dynamic Values - Jog Mode                                                      |                               |                                               |     |      |                  |                                 |          |        |
| Record Ta                          | ble               |                                                                                | 2.00                          | 1                                             |     |      |                  |                                 |          |        |
| Monitorin                          | g Functi          | Slow motion time (t1)                                                          | 2.00                          | s                                             |     | V 1  |                  |                                 | Dhace 2  |        |
| Closed Lo                          | op                | Velocity (v1)                                                                  | 0.03                          | m/s                                           |     | V2 _ |                  |                                 | FildSe 2 | $\neg$ |
| Auto Tuni                          | ng                | Acceleration (acc1)                                                            | 1.00                          | m/s²                                          |     |      |                  |                                 |          |        |
| Vibration                          | Compe             | Jerk (phase 1)                                                                 | 100.00                        | m/s³                                          |     | V1_  | Phase 1          |                                 |          |        |
| Feed Forw                          | vard Con          |                                                                                |                               |                                               |     |      |                  |                                 |          |        |
| Modulo N                           | lode              | Velocity (v2)                                                                  | 0.06                          | m/s                                           |     |      |                  |                                 |          |        |
| <ul> <li>Position T</li> </ul>     | rigger            | Acceleration (acc2)                                                            | 1.00                          | m/s²                                          |     |      |                  |                                 |          |        |
| <ul> <li>Touch Pro</li> </ul>      | be                | Jerk (phase 2)                                                                 | 100.00                        | m/s³                                          |     |      | acc <sub>1</sub> | t <sub>1</sub> acc <sub>2</sub> |          |        |
| Travel to F                        | ixed Stop         |                                                                                | 2.加用觉得容开可容/1和/23              | 。<br>5署成—                                     | -#¥ |      |                  |                                 |          |        |
| Master/Sl                          | ave               |                                                                                |                               |                                               |     |      |                  |                                 |          |        |
| Manual M                           | lovement          | Dynamic Values - Single Step Mode                                              |                               |                                               |     |      |                  |                                 |          |        |

# 4.10 点动增量模式(8)

| ModPos=8 设置                  | 点动增量模式    |
|------------------------------|-----------|
| <b>Jog1</b> 和 <b>Jog2</b> 用来 | 来启动点动增量功能 |
|                              |           |

| Parameter Pages <                    | Parameter List                             |                          | 8 🕩 🕩 🍸 | × 21453 |      |   |   |
|--------------------------------------|--------------------------------------------|--------------------------|---------|---------|------|---|---|
| Motor                                | ID 🕈                                       | Name 🕈                   | Value   | Ŷ       | Unit | Ŷ | Ŷ |
| Gearbox                              | <ul> <li>/Axis1/Jog mode group[</li> </ul> | )] (41) <i>Ç</i>         |         |         |      |   |   |
| Record Table                         | P1.214530.0.0                              | Relative position jog 1  |         | 3.00    | mm   |   |   |
| Monitoring Functi                    | P1.214535.0.0                              | Slow jog 2 velocity      |         | 0.02    | m/s  |   |   |
| Closed Loop                          | P1.214536.0.0                              | Slow jog 2 acceleration  |         | 1.00    | m/s² |   |   |
| Auto Tuning                          | P1.214537.0.0                              | Slow jog 2 jerk          |         | 100.00  | m/s³ |   |   |
| Vibration Compe                      | P1.214538.0.0                              | Relative position jog 2. |         | -3.00   | mm   |   |   |
| Feed Forward Con                     | P1.214539.0.0                              | Jog duration 2 movement  |         | 2.00    | s    |   |   |
| Modulo Mode                          |                                            |                          | 1       |         |      |   |   |
| <ul> <li>Position Trigger</li> </ul> |                                            |                          |         |         |      |   |   |
| <ul> <li>Touch Probe</li> </ul>      |                                            |                          |         |         |      |   |   |
| Travel to Fixed Stop                 |                                            |                          |         |         |      |   |   |
| Master/Slave                         |                                            |                          |         |         |      |   |   |
| Manual Movement                      |                                            |                          |         |         |      |   |   |
| Operator Unit                        |                                            |                          |         |         |      |   |   |
| Parameter List                       |                                            |                          |         |         |      |   |   |

点动增量即触发段相对位移,位移的长度和方向由 relative positive jog 参数决定,jog1 对应的参数值为 P1.214538.0.0, jog2 对应的参数为 P1.214530.0.0。

# 5 参数读写

请注意: MSG 指令读写参数是非周期的,每触发一次读写一次。

## 5.1 MSG 指令通过 PNU 号对参数进行访问

每个参数对应的 PNU 号可以从 CMMT-SW 手册 PNUs reference list 查找(Profinet 和 EtherNet/IP 使用相同的 PNU 号) 下载地址如下:

https://www.festo.com.cn/assets/attachment/en/665942/771542

| Bookmarks X                     |   | 12.5      | PNUs reference list   |
|---------------------------------|---|-----------|-----------------------|
|                                 |   | PNU       | Name                  |
| About this document             |   | Profile s | pecific parameters    |
| CMMT-AS Plug-in                 |   | 1.0       | STW1                  |
| Product configuration           |   | 2.0       | ZSW1                  |
| Motion control                  |   | 3.0       | STW2                  |
| Motion monitoring               |   | 4.0       | ZSW2                  |
| Control                         |   | 5.0       | NSOLL A/NSOLL B       |
| Technology functions            |   |           | ·····                 |
| Safety signals                  |   | 6.0       | Actual velocity value |
| Diagnostics and fault clearance | • | 7.0       | NSOLL_A/NSOLL_B       |
| Operator unit CDSB              |   |           |                       |
| EtherCAT                        |   | 8.0       | Actual velocity value |
| PROFINET                        |   | 9.0       | Gn_STW                |
| 📮 General                       |   | 10.0      | Gn_ZSW                |
| Standards                       |   | 11.0      | Position 1 encoder n  |
| PROFINET communication          |   | 12.0      | Position 2 encoder n  |
| > 📮 PROFIdrive                  | _ | 13.0      | Gn_STW                |
| PNUs reference list             |   | 14.0      | Gn_ZSW                |
| EtherNet/IP                     |   | 15.0      | Position 1 encoder n  |

### 5.2 读单个参数示例

| 读取实际电流值        |                             |               |        |            |  |  |  |  |  |  |
|----------------|-----------------------------|---------------|--------|------------|--|--|--|--|--|--|
| PNU            | Name                        | Data type     | Access | Parameter  |  |  |  |  |  |  |
| <b>11190.0</b> | Actual active current value | FloatingPoint | ro     | P1.814.0.0 |  |  |  |  |  |  |

#### a) 新建 **MSG** 指令

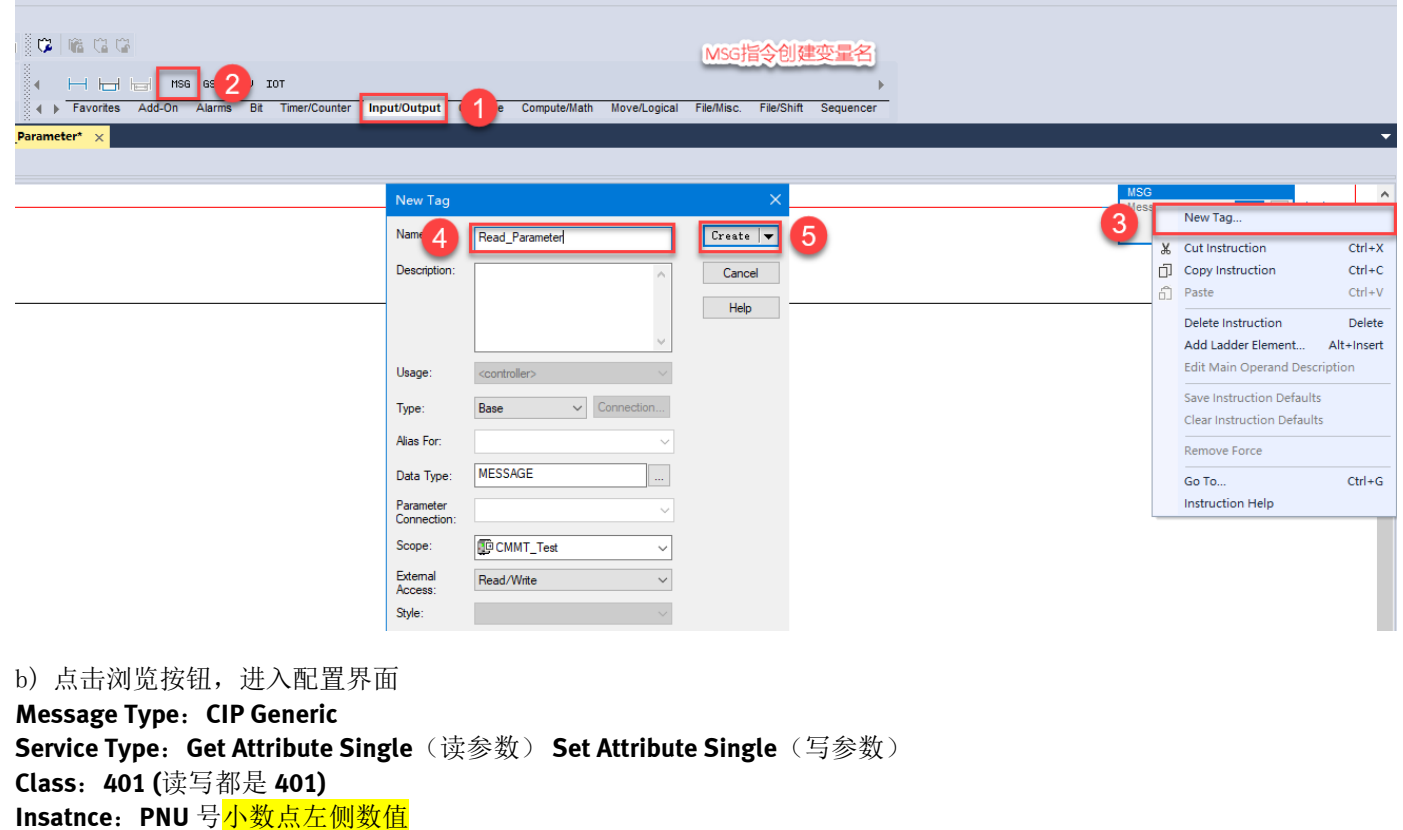

Data type

Unsigned16

Unsigned16

Unsigned16

Unsigned16

Integer16

Integer16

Integer32

Integer32

Unsigned16

Unsigned16

Unsigned32

Unsigned32

Unsigned16

Unsigned16

Unsigned32

Access

rw

ro

rw

ro

rw

ro

rw

ro

rw

ro

ro

ro

rw

ro

ro

Parameter

P1.1147990.0.0

P1.1145990.0.0

P1.1148990.0.0

P1.1146990.0.0

P1.11280502.0-

P1.11280502.0-

P1.1149990.0.0

P1.1143990.0.0 P1.1142990.0.0

P1.1141990.0.0

P1.1149990.1.0

P1.1143990.1.0

P1.1142990.1.0

ð ×

P1.1210.0.0

P1.1210.0.0

0.

.0

Insatnce: PNU 号小数点左侧数值 Attribute: PNU 号<mark>小数点右侧数值</mark>

c)新建变量

# 读取的电流值数据类型是 FloatingPoint,创建变量选择 REAL 数据类型。

| Message Configuration - Read_Parameter X        | New Tag                          | <b>4</b> × |
|-------------------------------------------------|----------------------------------|------------|
| Configuration* Communication* Tag               | Name: 2 current                  | Create 🔻   |
| Message Type: CIP Generic ~                     | Description:                     | ∧ Cancel   |
| Service Get Attribute Single Source Element:    |                                  | Help       |
| Service e (Hex) Class: 401 (Hex) Destination    | Usage: <controller></controller> | ~          |
| Instance: 11190 Attribute: o (nex)              | Type: Base ~ Connec              | tion       |
|                                                 | Alias For:                       | ~          |
|                                                 | Data Typ 3 REAL                  |            |
| ○ Enable ○ Enable Waiting ○ Start ○ Done Done 0 | Parameter<br>Connection:         | $\sim$     |
| ⊖ Error Coi Extended Error ☐ Timed Oi♥          | Scope: CMMT_Test                 | ~          |
| Error                                           | External<br>Access:              | ~          |
| 确定 取消 应用(A) 帮助                                  | Style: Float                     | $\sim$     |

d) Destination Elements 关联变量来存放读取的参数值

| Message Configuration - Read_Parameter                                                                   | ×     |
|----------------------------------------------------------------------------------------------------|-------|
| Configuration* Communication* Tag                                                                        |       |
| Message Type: CIP Generic V                                                                              |       |
| Service<br>Type: Get Attribute Single Source Element:                                                    | vtes) |
| Service e (Hex) Class: 401 (Hex) Destination current<br>Code: Instance: 11190 Attribute: o (Hex) New Tag | ~     |
| ○ Enable ○ Enable Waiting ○ Start ○ Done Done 0                                                          |       |
| © Error Coi Extended Error □ Timed Oi<br>Error<br>Error<br>M定 取消 应用(A) Ⅰ                                 | 爭助    |
| e)与 CMMT 建立通讯路径                                                                                          |       |
| Message Configuration - Read_Parameter Configuration* Communication* Tag                                 | ×     |
| Path:     Browse  Browse                                                                                 | ]     |
| Path: CMMT1 0 ÷                                                                                          |       |

#### f) 触发 MSG 指令,当 Done(DN 完成位)=True,参数读取完成,通过 MOV 指令显示读取的数值。 ab –

(A)

hе imed Or

| Vessage Configuration - Read_Parameter         Configuration       Communication       Tag         Message Type:       CIP Generic         Service       Get Attribute Single       ✓         Service       Get Attribute Single       ✓         Service       (Hex)       Class:       401         Instance:       11190       Attribute:       0       (Hex) | x<br>rce Element:<br>rce Length:<br>tination<br>ment:<br>New Tag | MSG<br>Message Control Read_Parameter<br>MOV<br>Source currei<br>-0.02110719<br>Dest currei<br>-0.02110719 |
|----------------------------------------------------------------------------------------------------|------------------------------------------------------------------|----------------------------------------------------------------------------------------------------|
| ) Enable ) Enable Waiting ) Start<br>) Error Coi Extended Error<br>Error CMMT1<br>Error<br>确定                                                                                                    | Done 4<br>□ Timed Oi年                                            |                                                                                                    |

🔹 (Octal)

帮助

Large Connection

0

0

⊡… 🛁 I/O Configuration ⊑… 🌐 1769 Bus

Ethemet

CMMT\_Test

OK

Cancel

Help

Embedded I/O

Expansion I/O

#### 5.3 写单个参数示例

| 修议 Fast jog I velocity 的迷没 | 修改 Fast | jog 1 vel | ocity | 的速度 |
|----------------------------|---------|-----------|-------|-----|
|----------------------------|---------|-----------|-------|-----|

| PNU                                                                                             | Name                                                                                          | Data type                        | Acces         | s Parameter               |                                        |
|-------------------------------------------------------------------------------------------------|-----------------------------------------------------------------------------------------------|----------------------------------|---------------|---------------------------|----------------------------------------|
| 11355.0                                                                                         | Fast jog 1 velocity                                                                           | FloatingPoint                    | rw            | P1.1514.0.                | 0                                      |
| a)新建及酉<br>Message Ty<br>Service Typ<br>Service Cod<br>Class: 401<br>Insatnce: F<br>Attribute: I | 已置 MSG 指令<br>pe:CIP Generic<br>e:Custom<br>e:10<br>PNU 号 <mark>小数点左侧数值</mark><br>PNU 号小数点右侧数值 |                                  |               |                           |                                        |
| Message Co                                                                                      | onfiguration - Write_Param                                                                    | eter                             |               | ×                         | MSG<br>Message Control Write Parameter |
| Configurati                                                                                     | ion* Communication Tag                                                                        | 9                                | _             | -                         | -(CN)<br>-(DN)<br>-(ER)                |
| Message Ty                                                                                      | vpe: CIP Generic                                                                              | ```                              | 1             |                           |                                        |
| Service<br>Type:                                                                                | Custom                                                                                        | Source Element                   | t:            | ✓ (Bytes)                 |                                        |
| Service<br>Code:                                                                                | 0 (Hex) Class: 401                                                                            | (Hex)<br>Destination<br>Element: |               | ~                         |                                        |
| ⊖ Enable                                                                                        | ○ Enable Waiting ○ Sta                                                                        | rt O Done                        | Done          | 0                         |                                        |
| O Error Co                                                                                      | Extended Erro                                                                                 | r                                | Timed         | Oi <b>t</b>               |                                        |
| Error<br>Error                                                                                  |                                                                                               |                                  |               |                           |                                        |
|                                                                                                 | 确定                                                                                            | 取消                               | 应用(A)         | 帮助                        |                                        |
| b)新建变量                                                                                          | 量和定义数据长度                                                                                      |                                  |               |                           |                                        |
| 新建两个变                                                                                           | 量:Fast_Jog_1_Veloci<br>Fast_log_1_Veloci                                                      | ty_Send 用来存放<br>tv_receive 田来存   | (发出数值<br>前接收数 | 佶                         |                                        |
| New Tag                                                                                         | 1451_J05_1_VCtoch                                                                             | × N                              | New Tag       | ļ <del>LI</del> .         | ×                                      |
| Name:                                                                                           | Fast_Jog_1_Velocity_Send                                                                      | Create 🔻                         | lame: F       | ast_Jog_1_Velocity_receiv | e Create 💌                             |
| Description:                                                                                    | ^                                                                                             | Cancel                           | escription:   |                           | Cancel                                 |
|                                                                                                 |                                                                                               | Help                             |               |                           | Help                                   |

| Description:             | ^                                     | Cancel | Description:             |                           | ^          | Cancel |
|--------------------------|---------------------------------------|--------|--------------------------|---------------------------|------------|--------|
|                          |                                       | Help   |                          |                           |            | Help   |
|                          |                                       |        |                          |                           |            |        |
|                          | · · · · · · · · · · · · · · · · · · · | ]      |                          |                           | ~          |        |
| Usage:                   | <controller></controller>             |        | Usage:                   | <controller></controller> |            |        |
| Туре:                    | Base ~ Connection                     |        | Туре:                    | Base ~                    | Connection |        |
| Alias For:               | ~                                     |        | Alias For:               |                           | ~          | ]      |
| Data Type:               | REAL                                  |        | Data Type:               | REAL                      |            |        |
| Parameter<br>Connection: | ~                                     |        | Parameter<br>Connection: |                           | ~          | ]      |
| Scope:                   | CMMT_Test 🗸                           | ]      | Scope:                   | CMMT_Test                 | ~          |        |
| External<br>Access:      | Read/Write ~                          | ]      | External<br>Access:      | Read/Write                | ~          |        |
| Style:                   | Float ~                               |        | Style:                   |                           |            |        |
| Constant                 |                                       |        | Constant                 |                           |            |        |
| Sequencin                | 9                                     |        | Sequencing               | 1                         |            |        |
|                          |                                       |        |                          |                           |            |        |

c) Source Element: 关联变量 Fast\_Jog\_1\_Velocity\_Send

#### e) Destination Element: 关联变量 Fast\_Jog\_1\_Velocity\_receive

| Message Configuration - Write_Parameter                                                                                                    | ×                                                         |
|----------------------------------------------------------------------------------------------------|-----------------------------------------------------------|
| Configuration* Communication Tag                                                                                                    |                                                           |
| Message Type: CIP Generic                                                                                                    | ~                                                         |
| Service Custom  V Service Custom  V                                                                                                    | Source Element: log_1_Velocity_Send ↓<br>Source Length: 4 |
| Code:         10         (Hex)         Class:         401         (Hex)           Instance:         11355         Attribute:         0         (Hex) | Destination g_1_Velocity_receive v<br>Element: New Tag    |
|                                                                                                    |                                                           |
| ○ Enable ○ Enable Waiting ○ Start                                                                                                    | O Done Done 0                                             |
| ⊖ Error Co₁ Extended Error<br>Error<br>Error                                                                                                    | ☐ Timed Or                                                |
| 确定                                                                                                    | 取消 应用(A) 帮助                                               |
| f)与 CMMT 建立通讯路径                                                                                                    |                                                           |
| Message Configuration - Write_Parameter                                                                                                    |                                                           |
| Configuration <sup>*</sup> Communication Tag                                                                                                    |                                                           |
|                                                                                                    |                                                           |

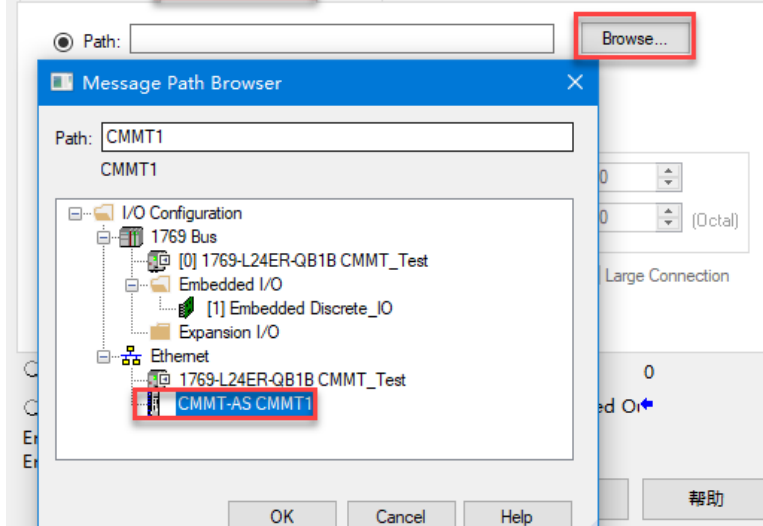

g) Fast\_Jog\_1\_Velocity\_Send 变量写入值: 0.05, 触发 MSG 指令,当 Done(DN 完成位)=True,参数写入成功 h) Fast\_Jog\_1\_Velocity\_receive 收到的值也是 0.05。

| Message Configuration - Write_Parameter X                                                                                                    | MSG<br>Message Control Write_Parameter(EN)                                                                                                    |
|----------------------------------------------------------------------------------------------------|----------------------------------------------------------------------------------------------------|
| Configuration Communication Tag                                                                                                    | (DN)<br>(ER)                                                                                                    |
| Message Type:       CIP Generic         Service       Set Attribute Single       Source Element:       Fast_Jog_1_Velocity_          Type:       Source Length:       4       (Bytes)         Service       10       (Hex)       Class:       401       (Hex)         Code:       10       (Hex)       Class:       401       (Hex)         Instance:       11355       Attribute:       0       (Hex)       New Tag                                                                                                    | 设定値<br>Source Fast_Jog_1_Velocity_Send<br>0.05↓<br>Dest Fast_Jog_1_Velocity_Send<br>0.05↓<br>MOV<br>Source Fast_Jog_1_Velocity_receive<br>0.05↓<br>Dest Fast_Jog_1_Velocity_receive<br>後收値                                                                                                    |
| ⊖ Enable ⊖ Enable Waiting ⊖ Start                                                                                                    |                                                                                                    |
| ⊖ Error Coi Extended Error ☐ Timed Oi♥<br>Error CMMT1                                                                                                    |                                                                                                    |
| Error                                                                                                    |                                                                                                    |
| 에지도 먹지(티 ////(A) +#814)                                                                                                    |                                                                                                    |
| <b>Festo Automation Suite</b> 软件查看, <b>Velocity</b> 的值已经被修改成 0.05。                                                                                                    |                                                                                                    |
|                                                                                                    |                                                                                                    |
| CMMT-AS-C4-3A-EP-S1<br>CMMT-AS-C4-3A-EP-S1<br>Path: 192.168.0.1<br>Connected Disconnect Plug-in Plug-in Disconnect Disable Disable Disa | ed  ed  stop Acknowledge all                                                                                                    |
| CMMT-AS-C4-3A-EP-S1<br>CMMT-AS-C4-3A-EP-S1<br>Path: 192.168.0.1<br>Connected     Disconnect     Plug-in<br>PLC     Plug-in<br>Disab     Enable<br>Disab       Parameter pages      Jog mode                                                                                                    | ed O E C C C C C C C C C C C C C C C C C C                                                                                                    |
| CMMT-AS-C4-3A-EP-S1<br>CMMT-AS-C4-3A-EP-S1<br>Path: 192.168.0.1<br>Connected     Disconnect     Plug-in<br>PLC     Enable<br>Disab       Parameter pages      Jog mode                                                                                                    | ed O E Acknowledge all                                                                                                    |
| CMMT-AS-C4-3A-EP-S1<br>CMMT-AS-C4-3A-EP-S1<br>Path: 192.168.0.1<br>Connected     Disconnect     Plug-in<br>PLC     Plug-in<br>Disab     Enable<br>Disab       Parameter pages      Jog mode       Digital I/O<br>Analogue I/O                                                                                                    | ed O E Acknowledge all                                                                                                    |
| CMMT-AS-C4-3A-EP-S1<br>CMMT-AS-C4-3A-EP-S1<br>Path: 192.168.0.1<br>Connected       Disconnect       Plug-in<br>PLC       Enable<br>Disab         Parameter pages        Jog mode         Digital I/O<br>Analogue I/O<br>Encoder interface       Movement parameters                                                                                                    | ed O Acknowledge all                                                                                                    |
| CMMT-AS-C4-3A-EP-S1<br>CMMT-AS-C4-3A-EP-S1<br>Path: 192.168.0.1<br>Connected       Disconnect       Plug-in<br>PLC       Plug-in<br>Disab       Plug-in<br>PLC       Enable<br>Disab         Parameter pages        Jog mode       Powerstag         Digital I/O       Analogue I/O       Movement parameters         Encoder interface       Slow motion time                                                                                                    | ed<br>ed<br>ge Stop Acknowledge all<br>2.00 s                                                                                                    |
| CMMT-AS-C4-3A-EP-S1<br>CMMT-AS-C4-3A-EP-S1<br>Path: 192.168.0.1<br>Connected       Disconnect       Plug-in<br>PLC       Plug-in<br>Disab       Pnug-in<br>Disab         Parameter pages        Jog mode         Digital I/O       Analogue I/O       Movement parameters         Encoder interface       Slow motion time         Motor       Velocity (slow)                                                                                                    | ed<br>ed<br>ge Stop Acknowledge all<br>2.00 s<br>0.02 m/s                                                                                                    |
| CMMT-AS-C4-3A-EP-S1<br>CMMT-AS-C4-3A-EP-S1<br>Path: 192.168.0.1<br>Connected       Disconnect       Plug-in<br>PLC       Enable<br>Disab         Parameter pages        Jog mode         Digital I/O<br>Analogue I/O<br>Encoder interface       Movement parameters         Axis 1       10       Slow motion time         Motor       Velocity (slow)         Gearbox       Acceleration (slow)                                                                                                    | ed<br>ge Stop Acknowledge all<br>2.00 s<br>0.02 m/s<br>1.00 m/s <sup>2</sup>                                                                                                    |
| CMMT-AS-C4-3A-EP-S1<br>CMMT-AS-C4-3A-EP-S1<br>Path: 192.168.0.1<br>Connected       Disconnect       Plug-in<br>PLC       Plug-in<br>Disab       Pnotbial       Disab         Parameter pages        Jog mode       Control       Powerstag         Digital I/O       Analogue I/O       Movement parameters       Movement parameters         • Axis 1       10       Slow motion time         Motor       Velocity (slow)       Acceleration (slow)                                                                                                    | ed<br>ge Stop Acknowledge all<br>2.00 s<br>0.02 m/s<br>1.00 m/s <sup>2</sup>                                                                                                    |
| CMMT-AS-C4-3A-EP-S1<br>Path: 192.168.0.1<br>Connected       Disconnect       Plug-in<br>PLC       Plug-in<br>Disab       Pnote       Enable<br>Disab         Parameter pages        Jog mode         Digital I/O       Analogue I/O       Movement parameters         Encoder interface       Slow motion time         Motor       Velocity (slow)         Gearbox       Axis       9         Record list       Jerk (slow)                                                                                                    | ed<br>ge Stop EF<br>Acknowledge all<br>0.02 m/s<br>1.00 m/s <sup>2</sup><br>100.00 m/s <sup>3</sup>                                                                                                    |
| CMMT-AS-C4-3A-EP-S1<br>Path: 192.168.0.1<br>Connected       Disconnect       Plug-in<br>PLC       Plug-in<br>Disab       Plug-in<br>Disab       Pnote         Parameter pages        Jog mode       Control       Powerstar         Digital I/O       Analogue I/O       Movement parameters       Movement parameters         Encoder interface       III       Slow motion time         Motor       Velocity (slow)       Acceleration (slow)         Axis       9       Acceleration (slow)         Record list       Jerk (slow)       Jerk (slow)                                                                                                    | ed       Image: Stop       Image: Stop       Acknowledge all       Image: Stop         2.00       s       Image: Stop       Image: Stop       Image: Stop         2.00       s       Image: Stop       Image: Stop       Image: Stop       Image: Stop         1.00       m/s <sup>2</sup> Image: Stop       Image: Stop                                                                                                    |
| CMMT-AS-C4-3A-EP-S1<br>CMMT-AS-C4-3A-EP-S1<br>Path: 192.1680.1<br>Connected       Disconnect       Plug-in<br>PLC       Enable<br>Disab         Parameter pages        Jog mode         Digital I/O       Analogue I/O       Movement parameters         Encoder interface       Slow motion time         Motor       Velocity (slow)         Gearbox       Axis       Image: Slow motion time         Axis       Image: Slow motion time       Jerk (slow)         Monitoring functions       Image: Slow motion time       Jerk (slow)         Velocity       Closed loop       Acceleration                                                                                                    | ed       Image: Stop       Image: Stop       Acknowledge all         Acknowledge all       Image: Stop       Image: Stop         Image: Image: Imag |

# 5.4 参数掉电保持

### PNU1018 参数写入1(数据类型 INT),实现参数掉电保持

| PNU  | Name               | Function           | Description               |
|------|--------------------|--------------------|---------------------------|
| 1018 | Save parameter set | Controlling method | Value = 1: execute method |
|      | -                  | _                  | Value = 0: Reset method   |

触发 MSG 指令,当 Done (完成位)=True,参数写入完成。

| Í | Message Configuration - Write_Parameter3                                                                                                    |                                                                            |
|---|----------------------------------------------------------------------------------------------------|----------------------------------------------------------------------------|
| - | Configuration Communication Tag                                                                                                    | Message (EN)                                                               |
|   | Message Type: CIP Generic                                                                                                    | Message Control Write_Parameters (CHV)                                     |
|   | Service Set Attribute Single   Source Element: Save_parameter_set                                                                                                    |                                                                            |
| _ | Service       10       (Hex)       Class:       401       (Hex)       Destination       FAS_Save_the_parar ~         Instance:       1018       Attribute:       0       (Hex)       New Tag | Move<br>Source Save_parameter_set<br>1 ←<br>Dest Save_parameter_set<br>1 ← |
|   | ◯ Enable ◯ Enable Waiting ◯ Start                                                                                                    |                                                                            |
|   | ○ Error Code: Extended Error Code:                                                                                                    |                                                                            |

### 5.5 重启驱动器

可以通过 PNU1000 来复位 (数据类型 INT), 验证掉电保持功能

| PNU  | Name         | Function           | Description               |
|------|--------------|--------------------|---------------------------|
| 1000 | Reset Device | Controlling method | Value = 1: execute method |
|      |              |                    | Value = 0: Reset method   |

#### 零点偏移保存 6

i.

#### 使用 PTP\_Drives\_Festo\_EIP 功能块完成回零操作 6.1

| PTP_Drives                 | s_Festo_EIP                        |
|----------------------------|------------------------------------|
| PTP Drives Festo EIP       | CMMT Axis1 (AxisEnabled)           |
| IOInterface                | - 0+                               |
| DRV Status                 | CMMT AS Axis X:I1.Data (AxisPosOk) |
| DRV_Control                | CMMT_AS_Axis_X:01.Data             |
| ControlArea                | 0 ← (AxisSpFixed)                  |
| ModePos                    | 4 🗲                                |
| EnableAxis                 | 1 ← AxisAckSetpoint                |
| CancelTraversing           | 1 €                                |
| IntermediateStop           | 1 ← K(AxisRef) —                   |
| Positive                   | 0 ←                                |
| Negative                   | 0 ← (AxisWarn)—                    |
| Jog1                       | 0 🗲                                |
| Jog2                       | 0 ← (AxisError)—                   |
| FlyRef                     | 0 🗲                                |
| AckError                   | 0 🗧 -(Lockout)                     |
| ExecuteMode                | 1+                                 |
| Position                   | 5000 ← (Error)                     |
| Velocity                   | 5 ←                                |
| OverV                      | 100 €                              |
| OverAcc                    | 100 🗲                              |
| OverDec                    | 100 €                              |
| ConfigEPos                 | 15 🗲                               |
| BaseSpeedValue             | 5000.0 <del>C</del>                |
| ConnectionFaulted CMMI_AS_ | Axis_X:11.ConnectionFaulted        |
|                            | 0.4                                |
| M_O_N_IT_O_F_A_F_E_a       | 0 05356639= 003 6                  |
| Activelocity               | 2.00000208-000 -                   |
| ActPosition                | 44                                 |
| Epos ZSW4                  | 2048 4                             |
| Epos ZSW2                  | 2040                               |
| A ctWarn                   | 4 <del>.</del>                     |
| ActFault                   | 04                                 |
| Status                     | 16#7002                            |
| otatos                     | 10#1002                            |

#### 6.2 通过 MSG 指令保存零点偏移

PNU1007 保存零点偏移(数据类型 INT)

| PNU  | Name                   | Function           | Description               |  |  |
|------|------------------------|--------------------|---------------------------|--|--|
| 1007 | Save zero point offset | Controlling method | Value = 1: execute method |  |  |
|      |                        |                    | Value = 0: Reset method   |  |  |

触发 MSG 指令,当 Done (完成位)=True,参数写入完成。

| - | Trigger 3 | Message Configuration - Write, Parameter4       Corriguration Communication Tag       Message Type:       Service Set Attribute Single       Service Set Attribute Single       Service Set Set Set Set Set Set Set Set Set Se | Message Ontrol Write_Parameter4 (EN)<br>Message Control Write_Parameter4 (ER)<br>(ER)<br>Move<br>Source Save_zero_point_offset<br>1<br>Dest Save_zero_point_offset<br>1 • |
|---|-----------|----------------------------------------------------------------------------------------------------|----------------------------------------------------------------------------------------------------|
|   |           | ○ Enable     Enable Wating     ○ Statt     ● Done     Done Length: 0       ○ Error Code:     Extended Error Code:     Timed Out ◆       Error Fath:     Error Text:                                                                                                    |                                                                                                    |

#### 6.3 MSG 多次执行零位保存操作

当第一次执行完零位保存后,需要执行以下操作,将零位保存标志位复位,以便进行下一次零位保存操作。 标准位复位:

**Reset method**(**Value = 0**): **PNU1007** 写入 0, 触发 MSG 指令,当 Done(完成位)=**T**rue,参数写入成功。 <mark>如果不执行标志位复位动作,再次零点保存的话,MSG 指令会报错。</mark>

# 7 扩展报文(简称 EPD)

FESTO 扩展报文是在原有通讯报文的基础上追加的一种可用于自由映射周期性过程数据的报文。该报文提供了 **32bytes** I/0 过程映射区(**32 Input/32 Output bytes**),可以通过 CMMT 配置软件 FAS 对需要映射的参数进行配置。

#### 7.1 FAS 软件中 EPD 组态

| <mark>添加读写参数后,</mark>                                                    | 需要断使能进行初始化(Reinitialize)和保存(Store on device)      |                                    |
|--------------------------------------------------------------------------|---------------------------------------------------|------------------------------------|
|                                                                          | ▲ Q ② CMMT-AS-C2-3A-M × 斯使能,,,进行初始化和保存            | ▲ Login - □ ×<br>动作FESTO           |
| PARAMETERIZATION                                                         | CONTROL DIAGNOSIS                                 |                                    |
| CMMT-AS-C2-3A-MP<br>CMMT-AS-C2-3A-MP-<br>Path: 192.168.0.10<br>Connected | S1<br>Disconnect                                  | REC Reset to Default               |
| Parameter Pages <                                                        | Extended Process Data                             | 💼 Delete All Received Data 🛛 🔝 🖉 < |
| Drive Configuration                                                      | ) Sent Data 发送给PLC                                |                                    |
| Device Settings                                                          | 0 D Parameter Type Byte position Function         | Block ID 🖉 💼                       |
| <ul> <li>Fieldhus</li> </ul>                                             |                                                   |                                    |
| Configuration                                                            |                                                   | 需要读取的参数 Add Process Channel        |
| EtherCAT                                                                 | Number                                            | of bytes Tx 0                      |
| PROFINET                                                                 | Number<br>(Offline)                               | of bytes Tx 4                      |
| EtherNet/IP - Mo                                                         | PLC inpu                                          | ut configuration 9                 |
| <ul> <li>Profiles</li> </ul>                                             |                                                   | -                                  |
| CiA 402                                                                  | ○ Received Data                                   |                                    |
| ▼ PROFIdrive                                                             | ID Parameter Type Byte position Function Block ID |                                    |
| Factor Group                                                             | 0 P1.526801.0.0 Clamping torque REAL 0 9          |                                    |
| Telegram                                                                 | 添加零                                               | 需要写入的参数                            |
| AC4 (PROFIN                                                              |                                                   | Add Process Channel                |
| Extended Pro                                                             | Number                                            | of bytes Rx 0                      |
| Digital I/O                                                              | Number<br>(Offline)                               | of bytes Rx 4                      |
|                                                                          | PLC outp                                          | ut configuration 9                 |

#### 7.2 Studio5000 中 EPD 组态

添加扩展报文地址

| ð 🖫                                                                                                    | General Connection Module Info Internet Protocol Port Configuration Network |                                                       |
|----------------------------------------------------------------------------------------------------|-----------------------------------------------------------------------------|-------------------------------------------------------|
| Controller CMMT_EP_Test                                                                                                    |                                                                             |                                                       |
| Controller Tags                                                                                                    | Type: CMMT-AS CMMT-AS                                                       |                                                       |
| 📁 Controller Fault Handler                                                                                                    | Vendor: Festo                                                               |                                                       |
| 🛑 Power-Up Handler                                                                                                    |                                                                             |                                                       |
| 🔺 <u> </u> Tasks                                                                                                    | Parent: Local                                                               |                                                       |
| 🕨 Դ MainTask                                                                                                    | Name: CMMT_Axis Ethemet A                                                   | Module Definition* X                                  |
| 📕 Unscheduled                                                                                                    | Private                                                                     |                                                       |
| 🔺 🚍 Motion Groups                                                                                                    | Description:                                                                | Revision: 1 V UUT                                     |
| 🛑 Ungrouped Axes                                                                                                    | IP Add                                                                      | Electronic Keving: Compatible Module                  |
| 🔺 🖳 Assets                                                                                                    |                                                                             | Lieuronic Reying.                                     |
| 🔺 <u> Add-On Instructions</u>                                                                                                    | O Host N                                                                    | Connections:                                          |
| PTP_Drives_Festo_EIP                                                                                                    |                                                                             | Nama Ciza Tao Cuffy                                   |
| 🔺 <u> Data</u> Types                                                                                                    |                                                                             |                                                       |
| 4 🐖 User-Defined                                                                                                    | Module Definition                                                           | DriveProfile - Exclusive Owner                        |
| 191 UDT_RecvBuf                                                                                                    | Revision: 1.001                                                             | Output: 12 CMMT Axis:01                               |
| 111 UDT_SendBuf                                                                                                    | Seving: Compatible Module                                                   | Extended Process Data - Input: 32 SINT 2 CMMT_Axis:12 |
| Strings                                                                                                    |                                                                             | Exclusive Owner Output: 32 CMMT_Axis:02               |
| Add-On-Defined                                                                                                    | bdules Is: DriveProfile - Exclusive Owner                                   |                                                       |
| Predefined X Cut                                                                                                    | Ctrl+X                                                                      |                                                       |
| Module-Defined                                                                                                    | Ctrl+C                                                                      |                                                       |
| Trends                                                                                                    |                                                                             |                                                       |
| Logical Model                                                                                                    | Change 2                                                                    |                                                       |
| ▲ I/O Configuration Delete                                                                                                    | Delete                                                                      |                                                       |
| The second second | ence Ctrl+E                                                                 | OK Cancel Help                                        |
|                                                                                                    | ОК                                                                          | Or Candor Hulp                                        |
| Embedded I/O     Export Mod                                                                                                    | ule                                                                         |                                                       |
| Function 1/O                                                                                                    | racking Group                                                               |                                                       |
| A Setternet                                                                                                    | Alt+Enter                                                                   |                                                       |
| 1769-124FR-OB18 CMMT                                                                                                    |                                                                             |                                                       |
| CMMT-AS CMMT Axis                                                                                                    | •                                                                           |                                                       |
| El chini i i comini Acti                                                                                                    |                                                                             | communicate                                           |

# 7.3 导入 EPD 功能块文件

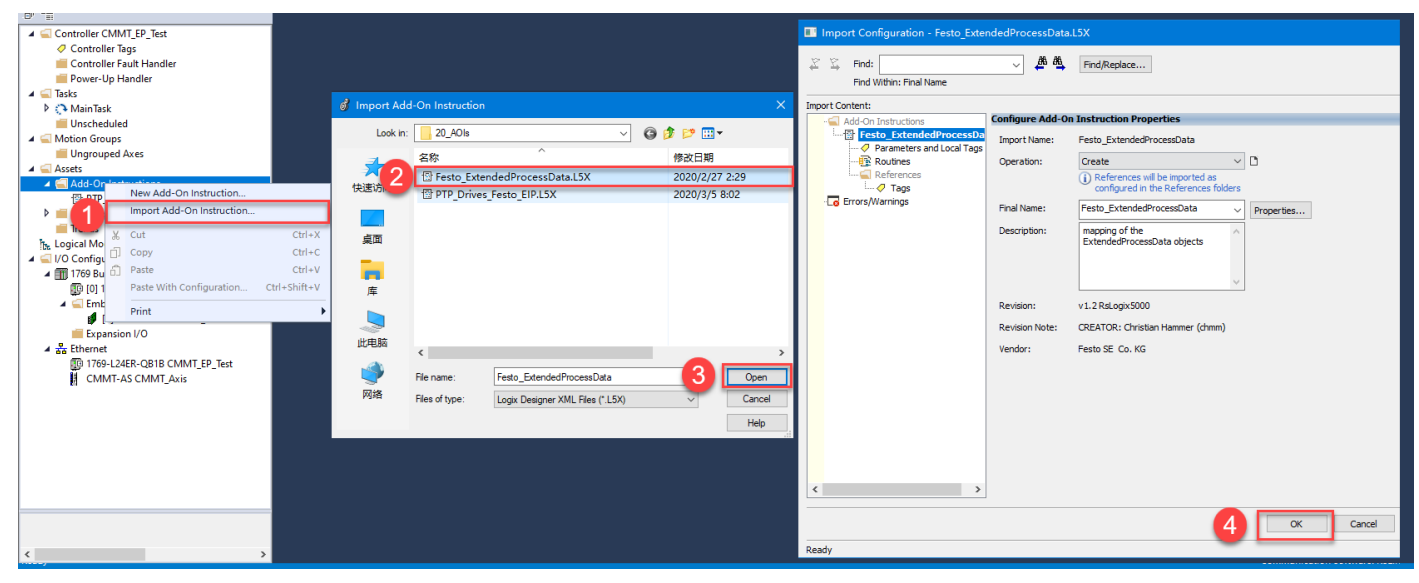

# 7.4 EPD 功能块调用与配置

| 🗧 🗴 🗗 â 🔊 🤊                                                | 添加EPD功能均                                                                                                    | <b></b> 去到程序中  |                          |                                    |                  |                                                          |                                                         |                       |
|------------------------------------------------------------|----------------------------------------------------------------------------------------------------|----------------|--------------------------|------------------------------------|------------------|----------------------------------------------------------|---------------------------------------------------------|-----------------------|
| orage Path: AB_ETHIP-1\192.168.0                           | 0. Add-Or Festo, Et tende av ocessData v1.2 RsL                                                                  | .ogix5000 are  | mpute/Math N             | love/Logical File/Misc. File/Shift | ►<br>Sequencer I |                                                          |                                                         |                       |
| ganizer 👻 🕈 🗶                                              | Festo_ExtendedProcessData     Festo_ExtendedProcess      EPD_Input     EPD_output                                | ?<br>?(Error)  | New Parame               | eter or Tag                        | 5 ×              | EPD功能块创建名和                                               | R                                                       | ~                     |
| roller CMMT_EP_Test ontroller Tags ontroller Fault Handler | EPD_Config_Input<br>EPD_Config_Output<br>EPD_Config_Output<br>In_EPD_Object0<br>FOR Config_Output<br>EPD_Object0 | ??<br>??<br>?? | Nam 4                    | CMMT_EPD                           | Create 🔻         | Festo_Extend<br>Festo_extend<br>EF 3                     | tedProcessData                                          | ^                     |
| ower-Up Handler                                            | EI                                                                                                    | ??<br>??<br>?? | Description:             | ^                                  | Cancel           | EPD_Config_<br>EPD_Config_<br>In_EPD_Obje                | Cut Instruction                                         | Ctrl+X<br>Ctrl+C      |
| AainProgram<br>Parameters and Local Tags                   | In_EPD_Object5 ??<br>In_EPD_Object6 ??<br>In_EPD_Object7 ??                                                      | ??<br>??<br>?? |                          | v                                  | ,                | In_EPD_Obje<br>In_EPD_Obje<br>In_EPD_Obje                | Delete Instruction                                      | Ctrl+V<br>Delete      |
| E01_CMMT_Status                                            | Out_EPD_Object1 ?<br>Out_EPD_Object2 ?<br>Out_EPD_Object3 ?                                                      | ??<br>??<br>?? | Usage:<br>Type:          | Base V Connection                  |                  | In_EPD_Obje<br>In_EPD_Obje<br>In_EPD_Obje<br>In_EPD_Obje | Add Ladder Element<br>Edit Main Operand Descr           | Alt+Insert<br>ription |
| E03_CMMT_EPD nscheduled on Groups                          | Out_EPD_Object4 ?<br>Out_EPD_Object5 ?<br>Out_EPD_Object6 ?<br>Out_EPD_Object7 ?                                 | ??<br>??<br>?? | Alias For:               | Easte ExtendedPresseeData          |                  | Out_EPD_Ob<br>Out_EPD_Ob<br>Out_EPD_Ob                   | Save Instruction Defaults<br>Clear Instruction Defaults | 5                     |
| ngrouped Axes<br>s<br>dd-On Instructions                   | ErrorID ?                                                                                                    | ??             | Parameter<br>Connection: |                                    | ·                | Out_EPD_Ob<br>Out_EPD_Ob<br>Out_EPD_Ob<br>Out_EPD_Ob     | Remove Force<br>Go To                                   | Ctrl+G                |
| Festo_ExtendedProcessData                                  |                                                                                                    |                | Scope:                   | 🔓 MainProgram 🗸                    | ·                | Out_EPD_Ob<br>ErrorID                                    | Instruction Help                                        |                       |
| In Logic<br>PTP Drives Festo FIP                           |                                                                                                    |                | Access:                  | Read/Write ~                       | /                |                                                          | E Remove All Unknown Pa                                 | rameters              |

### 7.5 AOI\_EPD 功能块定义入口地址

| Mapping of the<br>ExtendedProcessData<br>objects     Mame     Mame |
|----------------------------------------------------------------------------------------------------|

#### **7.6** EPD 功能块变量说明

| Name              | Data Type | Usage              | Description                                                                                                    |
|-------------------|-----------|--------------------|----------------------------------------------------------------------------------------------------|
| Festo_EPD         | Festo_EPD | InOut              |                                                                                                    |
| EnableIn          | BOOL      | Input              |                                                                                                    |
| EnableOut         | BOOL      | Output             |                                                                                                    |
| EPD_Input         | SINT[32]  | InOut              | Extended Input Data                                                                                                    |
| EPD_Output        | SINT[32]  | InOut              | Extended output data                                                                                                    |
| EPD_Config_Input  | DINT      | <mark>Input</mark> | configuration of EPD input data (SINT=1, USINT=2,<br>INT=3, UINT=4, DINT=5, REAL=9)                                                                                                    |
| EPD_Config_Output | DINT      | Input              | configuration of EPD output data (SINT=1, USINT=2,<br>INT=3, UINT=4, DINT=5, REAL=9)                                                                                                    |
| In_EPD_Object0    | REAL      | Output             | Extended input data object 0                                                                                                    |
| In_EPD_Object1    | REAL      | Output             | Extended input data object 1                                                                                                    |
| In_EPD_Object2    | REAL      | Output             | Extended input data object 2                                                                                                    |
| In_EPD_Object3    | REAL      | Output             | Extended input data object 3                                                                                                    |
| In_EPD_Object4    | REAL      | Output             | Extended input data object 4                                                                                                    |
| In_EPD_Object5    | REAL      | Output             | Extended input data object 5                                                                                                    |
| In_EPD_Object6    | REAL      | Output             | Extended input data object 6                                                                                                    |
| In_EPD_Object7    | REAL      | Output             | Extended input data object 7                                                                                                    |
| Out_EPD_Object0   | REAL      | Input              | Extended output data object 0                                                                                                    |
| Out_EPD_Object1   | REAL      | Input              | Extended output data object 1                                                                                                    |
| Out_EPD_Object2   | REAL      | Input              | Extended output data object 2                                                                                                    |
| Out_EPD_Object3   | REAL      | Input              | Extended output data object 3                                                                                                    |
| Out_EPD_Object4   | REAL      | Input              | Extended output data object 4                                                                                                    |
| Out_EPD_Object5   | REAL      | Input              | Extended output data object 5                                                                                                    |
| Out_EPD_Object6   | REAL      | Input              | Extended output data object 6                                                                                                    |
| Out_EPD_Object7   | REAL      | Input              | Extended output data object 7                                                                                                    |
| Error             | BOOL      | Output             | error occured in this function block                                                                                                    |
| ErrorID           | INT       | Output             | error identification<br>10 = "EPD_Config_Input" too long<br>11 = "EPD_Config_Output" too long<br>20 = number "0" in "EPD_Config_Input" is not allowed<br>21 = number "0" in "EPD_Config_Output" is not allowed<br>30 = not supported datatype in "EPD_Config_Input"<br>31 = not supported datatype in "EPD_Config_Output"<br>40 = unknown datatype in "EPD_Config_Input"<br>41 = unknown datatype in "EPD_Config_Output" |

#### 7.7 读参数

| Name                            | Data type | Access | Parameter  |
|---------------------------------|-----------|--------|------------|
| Actual torque value motor shaft | real      | ro     | P1.150.0.0 |

a) EPD\_Config\_Input 写入 9(数据类型 REAL=9)

b) In\_EPD\_Object0 显示接近 0 的数值。

| ExtendedProcessData<br>EPD_Input | CMMT12 Data   | ar |
|----------------------------------|---------------|----|
| EPD Output                       | CMMT-02 Data  |    |
| EPD Config Input                 | 9 🖛           |    |
| EPD Config Output                | 0 🖛           |    |
| In EPD Object0                   | 0.004169912 + |    |
| In EPD Object1                   | 0.0 ←         |    |
| In_EPD_Object2                   | 0.0 🗢         |    |
| In_EPD_Object3                   | 0.0 🗢         |    |
| In_EPD_Object4                   | 0.0 🗢         |    |
| In_EPD_Object5                   | 0.0 🗢         |    |
| In_EPD_Object6                   | 0.0 🕈         |    |
| In_EPD_Object7                   | 0.0 🕈         |    |
| Out_EPD_Object0                  | 0.0 🕈         |    |
| Out_EPD_Object1                  | 0.0 🕈         |    |
| Out_EPD_Object2                  | 0.0 ←         |    |
| Out_EPD_Object3                  | 0.0 🕈         |    |
| Out_EPD_Object4                  | 0.0 🕈         |    |
| Out_EPD_Object5                  | 0.0 🕈         |    |
| Out_EPD_Object6                  | 0.0 🕈         |    |
| Out_EPD_Object7                  | 0.0 🕈         |    |
| ErrorID                          | 0 🗢           |    |

# c) FAS 软件确认,数值读取成功

| CMMT-AS-C2-3<br>CMMT-AS-C2-3<br>Path: 192.168.0.<br>Connected | <b>3A-MP-</b> :<br>8A-MP-S<br>10 | <b>51</b>  | Disconnect   |            |               | 0          | :≡\$ | ( <sup>7</sup> =) | • REC       |      | Res | ot to Defa   |
|---------------------------------------------------------------|----------------------------------|------------|--------------|------------|---------------|------------|------|-------------------|-------------|------|-----|--------------|
| Parameter Pages                                               | <                                | Paramete   | er List      |            |               |            |      | Ŷ                 | × P1.150    |      |     | R            |
| Motor                                                         |                                  | ID         | ٩            | Name       |               |            | Ŷ    |                   | ٩           | Unit | ۲   | Ŷ            |
| Gearbox                                                       |                                  | ▼ /Ax      | is1/Torque g | roup[0] (8 | B) (C         |            |      |                   |             |      |     |              |
| Record Table                                                  |                                  | P1.150.0.0 |              | Actual t   | orque value m | otor shaft |      |                   | 0.004018886 | Nm   |     |              |
| CMMT_MP                                                       |                                  |            |              |            |               |            |      |                   |             |      | F   | esto Automat |

#### 7.8 写参数

| Name            | Data type | Access | Parameter     |
|-----------------|-----------|--------|---------------|
| Clamping torque | Real      | rw     | P1.526801.0.0 |
|                 |           | DDAL O |               |

# a) EPD\_Config\_Output 写入 9(数据类型 REAL=9)

#### b) Out\_EPD\_Object0 写入值 0.2

| ExtendedProcessData                     | Festo_EIP    |          |
|-----------------------------------------|--------------|----------|
| <ul> <li>ExtendedProcessData</li> </ul> | CMMT_EPD     |          |
| EPD_Input                               | CMMT:I2.Data | -(Error) |
| EPD_Output                              | CMMT:O2.Data |          |
| EPD Config Input                        | 0 🖛          |          |
| EPD Config Output                       | 9 🗢          |          |
| In_EPD_Object0                          | 0.0 🗢        |          |
| In_EPD_Object1                          | 0.0 🗢        |          |
| In_EPD_Object2                          | 0.0 🗢        |          |
| In_EPD_Object3                          | 0.0 🗢        |          |
| In_EPD_Object4                          | 0.0 🖛        |          |
| In_EPD_Object5                          | 0.0 🖛        |          |
| In_EPD_Object6                          | 0.0 🖛        |          |
| In EPD Object7                          | 0.0 🖛        |          |
| Out EPD Object0                         | 0.2          |          |
| Out_EPD_Object1                         | 0.0 🗢        |          |
| Out EPD Object2                         | 0.0 🖛        |          |
| Out_EPD_Object3                         | 0.0 🖛        |          |
| Out_EPD_Object4                         | 0.0 🖛        |          |
| Out EPD Object5                         | 0.0 🖛        |          |
| Out_EPD_Object6                         | 0.0 🖛        |          |
| Out_EPD_Object7                         | 0.0 🖛        |          |
| ErrorID                                 | 0 🖛          |          |

# c) **FAS** 软件确认,数值写入成功

|                                                                         | <b>A</b> Q                                              | CMMT-AS-C2-3A-M ×                     |         |                   |                        | Login – 🗆 ×                                |
|-------------------------------------------------------------------------|---------------------------------------------------------|---------------------------------------|---------|-------------------|------------------------|--------------------------------------------|
| PARAMETERIZATION                                                        | CONTROL                                                 | DIAGNOSIS                             |         |                   |                        |                                            |
| CMMT-AS-C2-3A-MF<br>CMMT-AS-C2-3A-MP<br>Path: 192.168.0.10<br>Connected | P-S1<br>-S1 Disconnect                                  |                                       | d 🖬 🗇 🖱 |                   | <b>S</b> eset to Defau | lt                                         |
| Parameter Pages <                                                       | Parameter List                                          |                                       | C 🗉 🖬 🎙 | × clamping torque |                        | > Watch List 🎄                             |
| Motor                                                                   | ID 🕈                                                    | Name 🕈                                | Value   | Y Unit Y          | Ŷ                      | Actual torque value motor                  |
| Gearbox                                                                 | <ul> <li>/Axis1/Control</li> </ul>                      | imitation group[0] (21) $\mathcal{C}$ |         |                   |                        | Clamping terms                             |
| Axis<br>Record Table                                                    | P1.526801.0.0                                           | Clamping torque                       |         | 0.20 Nm           |                        | 0.20 Nm                                    |
| Monitoring Functi                                                       | P1.11280407.0.0                                         | Clamping torque offset                |         | 0.00 Nm           |                        | Position actual value (enc<br>79 998693 mm |
| Closed Loop                                                             | Closed Loop / Axis1/PROFIdrive POS_ZSW2 group[0] (16) C |                                       |         |                   |                        | POS 75W2 12 Fixed stop r                   |
| Auto Tuning                                                             | P1.112413130.0.0                                        | POS_ZSW2.13 Fixed stop Clamping torq  | Active  |                   |                        | False                                      |
| Vibration Compe                                                         |                                                         |                                       |         |                   |                        | POS_ZSW2.13 Fixed stop<br>False            |
| Parameter List                                                          |                                                         |                                       |         |                   | Festo Automatic        | 0 100 %                                    |

# 8 定位模式下力控制 "Travel to fixed stop"

### 8.1 原理说明

"Travel to fixed stop"功能可以理解为定位模式下的扭矩控制。当伺服在定位过程中遇到阻挡时,输出扭矩被钳制在设定的 clamping torque 而不再升高,伺服持续输出扭矩而不报跟随误差。 时序图示例

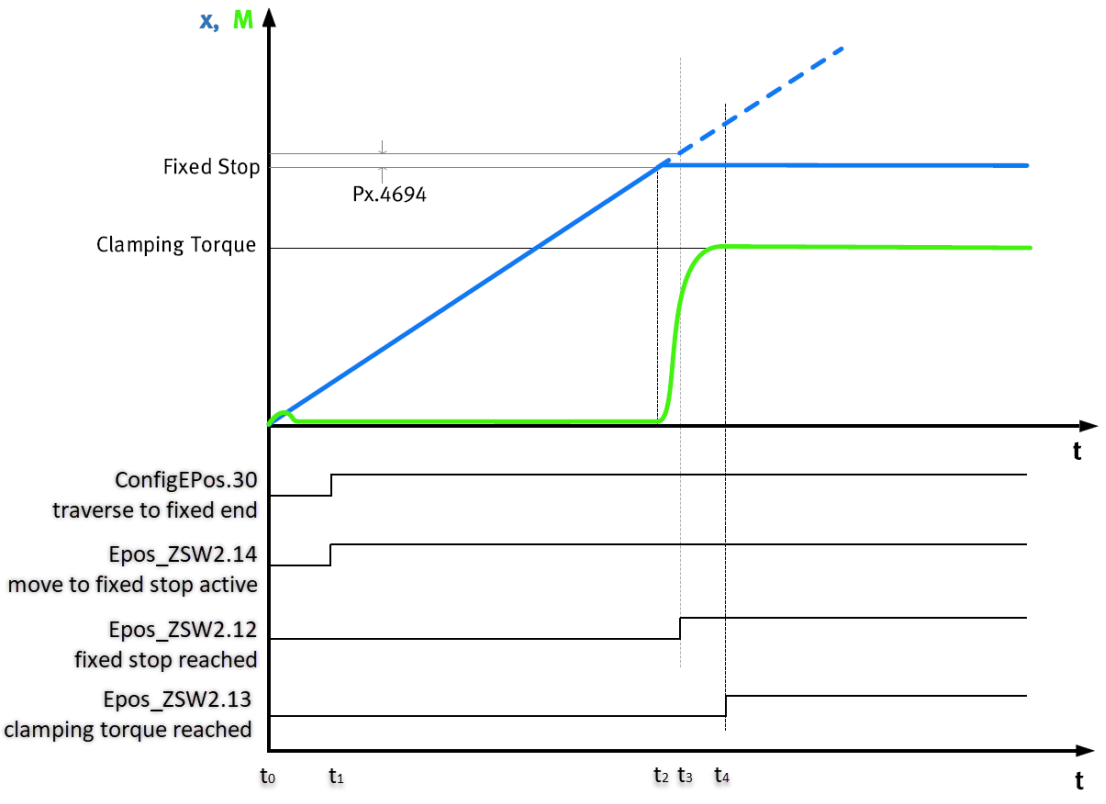

### X是位置值的曲线

M是夹紧扭矩值的曲线

● to设定目标位置、速度,执行普通定位任务。

● t<sub>1</sub> ConfigEPos.30(对应功能块的 TravelToFixStop 变量)上升沿信号,将普通定位任务转换为带扭矩钳制的 travel to fixed stop 任务。

**Epos\_ZSW2.14** Move to fixed stop active 为确认信号。此信号持续期间,伺服屏蔽跟随误差报错,并且最大输出扭矩限 定为 clamping torqe 设定值。

● t₂电缸接触物体后阻力增大,跟随误差产生。

● t<sub>3</sub>跟随误差增加到一定程度,判定为停止, Epos\_ZSW2.12(Fixed Stop Reached)置位。

判定窗口参数为 P1.4693 和 P1.4694。

示例:

| 、图参数设置意味跟随误差持续 | <b>0.1s</b> 超过 0.001m, | 则判定为停止。 |
|----------------|------------------------|---------|

| P1.4693.0.0 | Fixed stop detection damping time | 0.10  | S | • |
|-------------|-----------------------------------|-------|---|---|
| P1.4694.0.0 | Limit value following error       | 0.001 | m |   |

● t₄检测到实际扭矩到达 clamping torque 设定值后, Epos\_ZWS2.13 置位(Fixed Stop Clamping Torque Reached)。 判定窗口参数 P1.4611.0.0 Monitoring window target torque 和 P1.468.0.0 damping time。 示例:

clamping torque=0.1Nm,窗口设置如下图,当实际扭矩到达 0.1Nm,持续 0.1 秒内波动范围不超过±0.02N(即实际扭矩 0.08Nm~0.12Nm)时判定到达钳制扭矩, Epos\_ZWS2.13 置位。

伺服会持续输出扭矩,直到取消任务或者执行新的任务。

| Parameter pages            | <  | Monitoring functions                 |               |     |   |  |
|----------------------------|----|--------------------------------------|---------------|-----|---|--|
| <ul> <li>Axis 1</li> </ul> | 13 |                                      |               |     |   |  |
| Motor                      |    | Target reached                       |               |     |   |  |
| Gearbox<br>Axis            | 11 | Monitoring window target position    | 0.00008000001 | m   |   |  |
| Record list                |    | Monitoring window target<br>velocity | 0.0016        | m/s |   |  |
| Monitoring functions       | 2  | Monitoring window target             | 0.02          | Nm  | - |  |
| Closed loop                |    |                                      | 0.10          |     | L |  |
| Auto tuning                |    |                                      | 0.10          | 2   | Γ |  |

两种例外情况:

1. 未检测到阻挡

如果运行到目标位置都未满足停止窗口,则 Epos\_ZWS2.13(Fixed Stop Clamping Torque Reached)和 Epos\_ZWS2.12(Fixed Stop Reached)不会置位,而 AxisPosOK 会置位。同时 CMMT 会报一条诊断消息 D1.05l02l279: Fixed stop not detected。

2. 检测到停止后发生位移

**Epos\_ZSW2.12**(Fixed Stop Reached)置位后,系统基于当前位置,检测电缸位移,如果位移超过行程限制参数范围,CMMT 驱动器会报一条诊断消息 **D1.05l02l280**: Monitoring window of fixed stop left。

| P1.11280408.0.0 | Stroke limit positive for detection of a fixed stop | 3.00  | mm |
|-----------------|-----------------------------------------------------|-------|----|
| P1.11280409.0.0 | Stroke limit negative for detection of a fixed stop | -3.00 | mm |

如果电机实际扭矩减小到扭矩到达判定窗口之外, Epos\_ZSW2.13(Fixed Stop Clamping Torque Reached)会复位。

**注意:** D1.05l02l279 和 D1.05l02l280 默认级别为"通知",如果需要将其定义为"警告"或者"故障",可以在 Error Classification 中设置。最近的警告和故障的代码可在功能块上直接获取。

| Diagnosis pages                                     | < | Error classification          | Error classification                 |                              |   |  |  |
|-----------------------------------------------------|---|-------------------------------|--------------------------------------|------------------------------|---|--|--|
| Device state                                        |   |                               |                                      |                              |   |  |  |
| I/O state                                           |   | Go to diagnosis page "Error I | og"                                  |                              |   |  |  |
| Error log                                           |   | Store warnings to error log   | Active                               |                              |   |  |  |
| Error classification                                |   | Store warnings to error log   |                                      |                              |   |  |  |
| Trace configuration<br>Trace display<br>Auto tuning |   | Error messages                |                                      |                              |   |  |  |
|                                                     |   | ID                            | Name                                 | Category (actual configured) |   |  |  |
|                                                     |   | D1.05 02 00071.0              | Trajectory generator error           | Stop category 1 (256)        | - |  |  |
|                                                     |   | D1.05 02 00079.0              | Torque increase ramp invalid         | Stop category 1 (256)        | • |  |  |
|                                                     |   | D1.05 02 00279.0              | Fixed stop not detected              | Warning (16)                 | • |  |  |
|                                                     |   | D1.05 02 00280.0              | Monitoring window of fixed stop left | Warning (16)                 | • |  |  |
|                                                     |   | D1.05 02 00282.0              | Encoder not ready                    | Stop category 1 (256)        | • |  |  |
|                                                     |   | D1.05 02 00283.0              | Brake test failed                    | Stop category 1 (256)        | • |  |  |

### 8.2 相关参数

| CMMT 驱动器的参数可  | T以通过 PNU 非周期性读写,也可设置扩展报文来              | <b>采</b> 实时读写。 |                  |
|---------------|----------------------------------------|----------------|------------------|
| Input/output  | Description                            | PNU            | Parameters(P1.*) |
| ConfigEPos.30 | Traverse to fixed endstop              | 12254.0        | 1148080          |
| Epos_ZSW2.14  | Move to fixed stop active              | 12379.0        | 112413140        |
| Epos_ZSW2.13  | Fixed Stop Clamping Torque Reached     | 12378.0        | 112413130        |
|               | Fixed stop detection monitoring window | 11636.0        | 4694             |
|               | Fixed stop detection damping time      | 11635.0        | 4693             |
|               | Fixed stop negative stroke limit       | 12331.0        | 11280409         |
|               | Fixed stop positive stroke limit       | 12330.0        | 11280408         |
| Epos_ZSW2.12  | Fixed Stop Reached                     | 12377.0        | 112413120        |
|               | Monitoring window target torque        | 11566.0        | 4611             |
|               | Damping time target reached            | 11152.0        | 468              |
|               | Clamping torque                        | 12168.0        | 526801           |
|               | Actual torque on motor shaft           | 11069.0        | 150              |
|               | Actual torque value gear shaft         | 11070.0        | 151              |
|               | Lower limit value torque               | 11214.0        | 852              |
|               | Upper limit value torque               | 11215.0        | 853              |

#### 8.3 如何实现"Travel to fixed stop"功能

#### a) PLC 设置 Clamping torque=0.2Nm(可参考扩展报文中的读写参数部分)

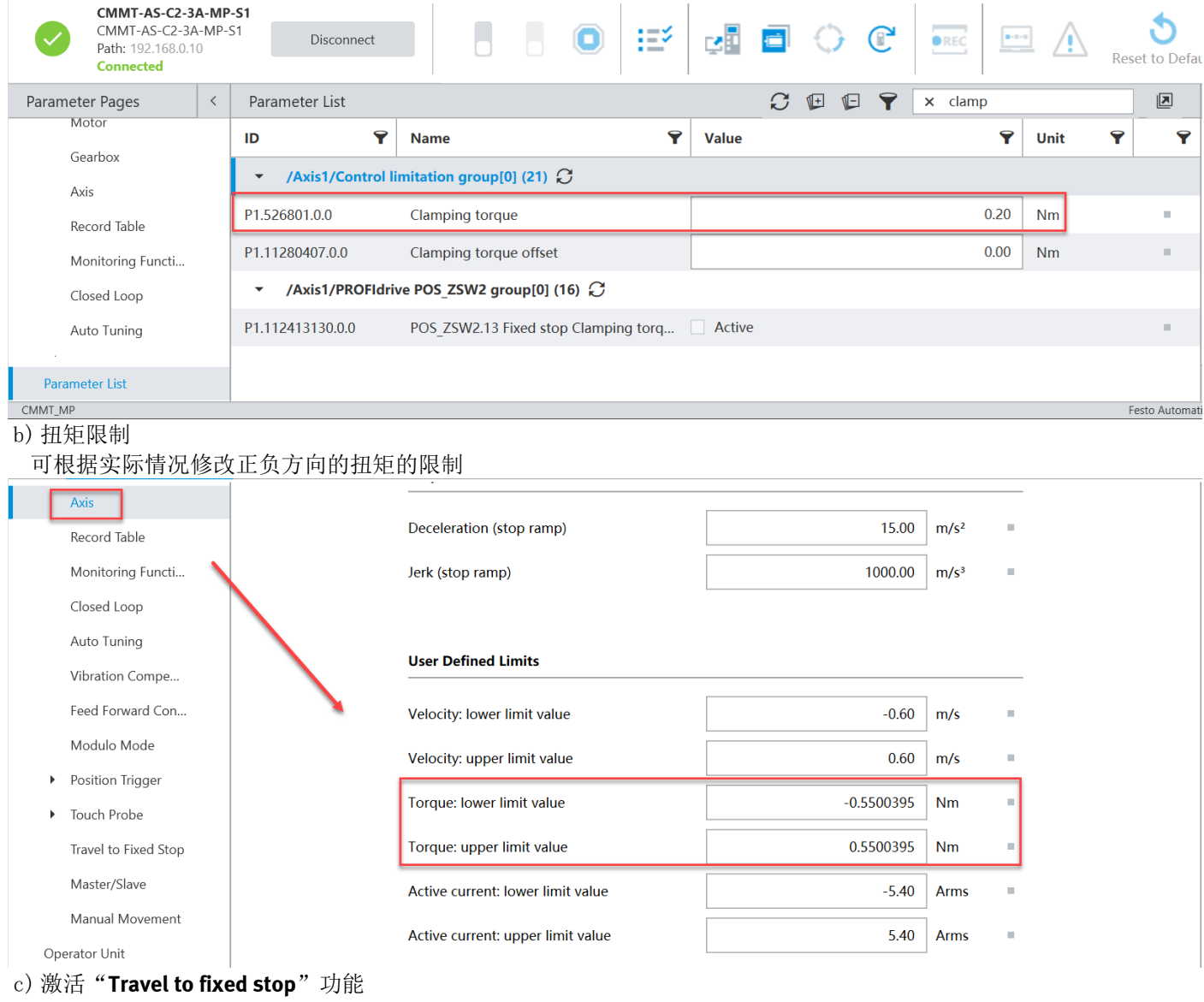

**TravelToFixStop:** 0->1(可以在定位过程中触发), **EPOS\_ZSW2.14** Traverse to fixed stop active 作为确认信号。 d) 运行模式

设置 ModePos=1 或 2 (相对运动或绝对运动)

#### 设置 Position 和 Velocity (Position 的值一定要大于到达固定停止点的位置值)

- e) Enable: 0->1, ExecuteMode: 0->1 执行定位任务。
- f)探测到停止点后,EPOS\_ZSW2.12 置位 探测到输出扭矩达到 clamping torque 后,EPOS\_ZSW2.13 置位 之后电机持续输出 clamping torque 的扭矩

| 📙 MainProgram - MainRoutine* 🧳 Program Parameters and Local Tags - MainProgram 🗙 |      |                          |           |         |              |         |           |                                    |              |     |
|----------------------------------------------------------------------------------|------|--------------------------|-----------|---------|--------------|---------|-----------|------------------------------------|--------------|-----|
| Scope: L MainProgram V Show: All Tags V There Filter                             |      |                          |           |         |              |         |           |                                    |              |     |
|                                                                                  | Nam  | e                        | 📰 🔺 Usage | Value 🔸 | Force Mask • | Style   | Data Type | Description                        | Constant     | ^   |
|                                                                                  | 4 (  | CMMT_Ctrl.EposZSW2       |           | -4092   |              | Decimal | INT       |                                    |              |     |
|                                                                                  |      | CMMT_Ctrl.EposZSW2.12    |           | 1       |              | Decimal | BOOL      | Fixed Stop Reached                 |              |     |
|                                                                                  |      | CMMT_Ctrl.EposZSW2.13    |           | 1       |              | Decimal | BOOL      | Fixed Stop Clamping Torque Reached |              |     |
|                                                                                  |      | CMMT_Ctrl.EposZSW2.14    |           | 1       |              | Decimal | BOOL      | Travel to Fixed Stop is Active     |              |     |
|                                                                                  |      | CMMT_Ctrl.EposZSW2.15    |           | 1       |              | Decimal | BOOL      | Traversing Task is Active          |              |     |
|                                                                                  | ▶ (  | CMMT_Ctrl.ActWarn        |           | 0       |              | Decimal | INT       | Warning Number                     | 141 2000 2 2 |     |
|                                                                                  | ► \M | lonitor Tags Edit Tags / |           |         | <            |         |           |                                    | 澎沽 W         | /11 |

g) 实时扭矩读取(可参考扩展报文中的读写参数部分)

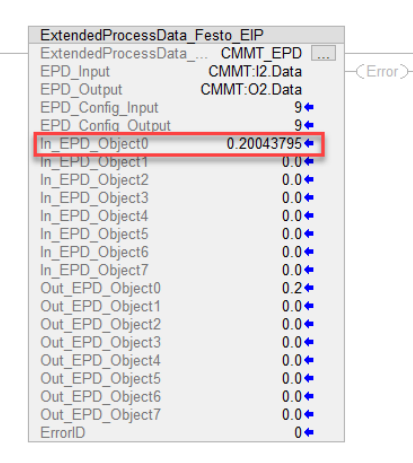

#### 也可以通过 FAS 软件查看

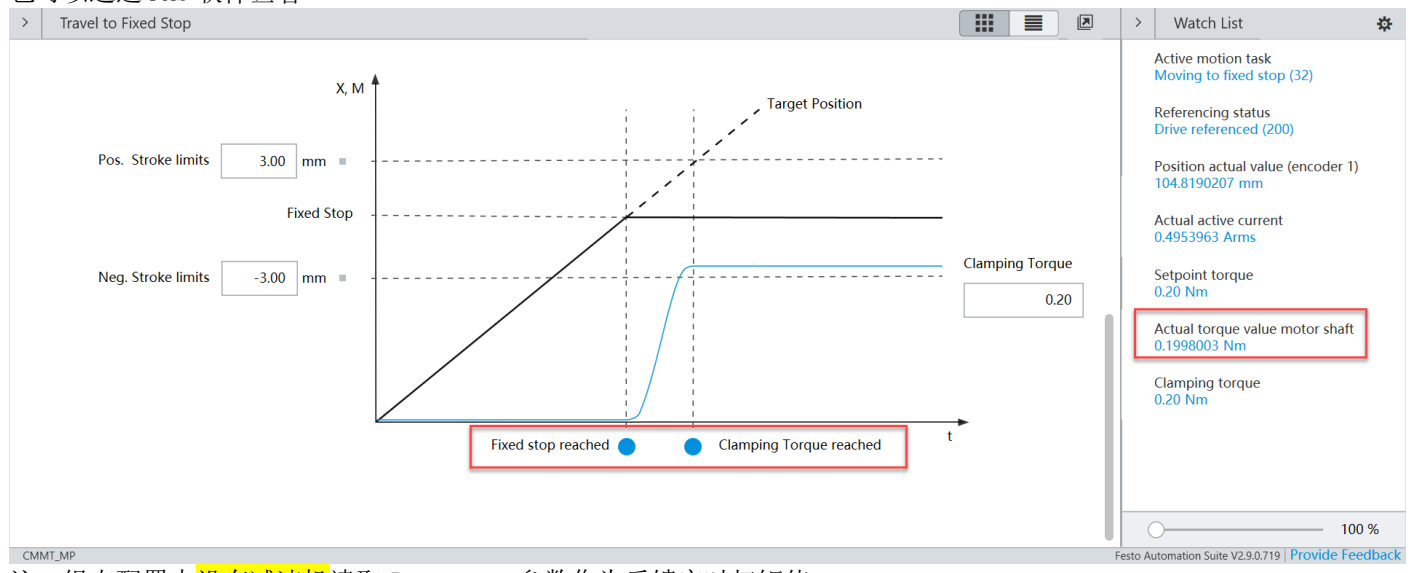

注: 组态配置中没有减速机 读取 P1.150.0.0 参数作为反馈实时扭矩值 组态配置中有减速机 读取 P1.151.0.0 参数作为反馈实时扭矩值

# h) 曲线监控

可以使用 FestoAutomationSuite 软件中 Trace 功能采集相应的曲线

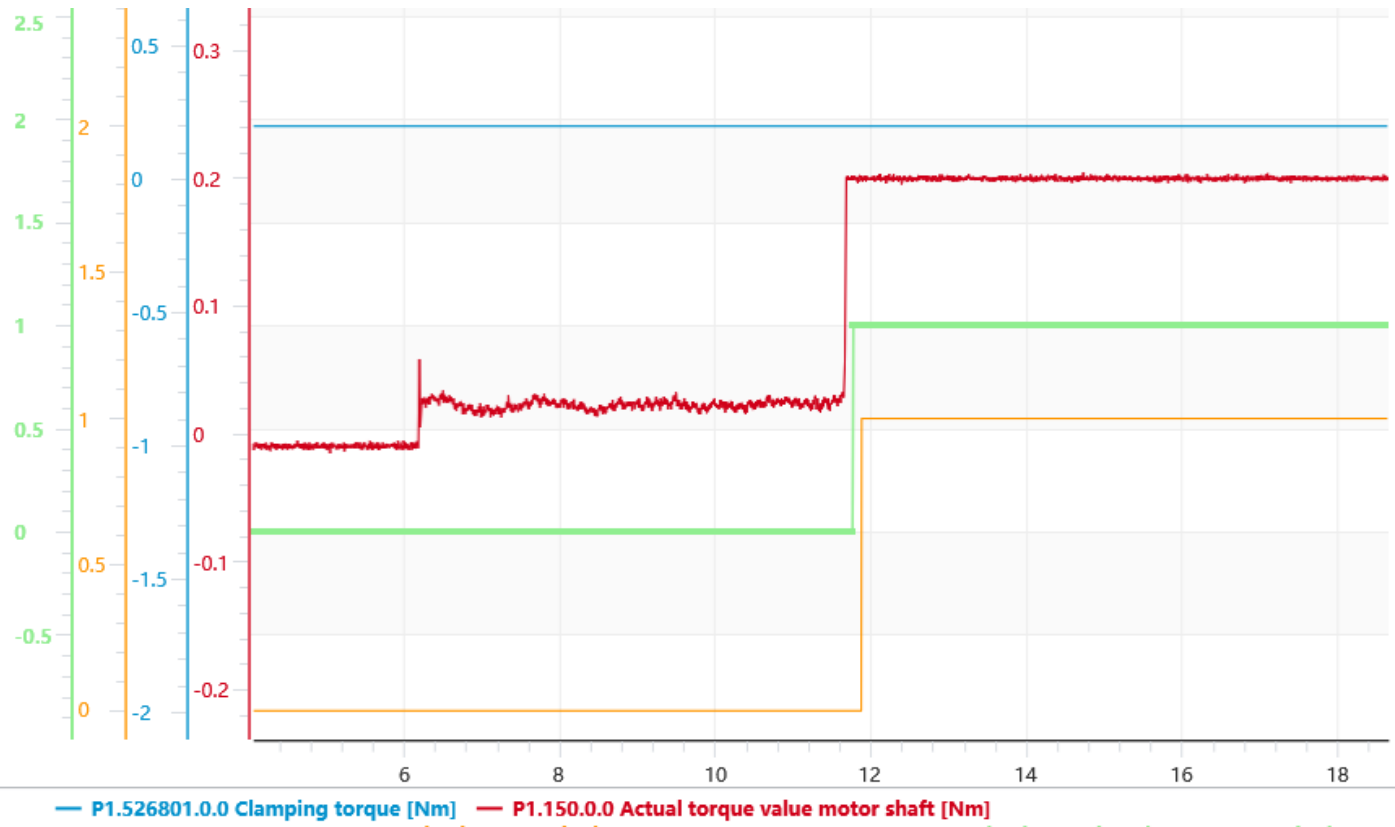

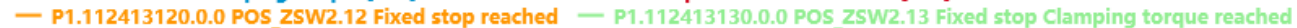

# 9 故障和警告代码

PTP\_Drives\_Festo\_EIP 功能块中有 AxisWarn, AxisError 两个状态信息用来判断驱动器的状态,另外 ActWarn 和 ActFault 这两 个变量用来显示驱动器的警告代码和故障代码

| PTP_Drives_Festo_EIP         |                   |                    |
|------------------------------|-------------------|--------------------|
| PTP_Drives_Festo_EIP         | Axis1             | (Automotion block) |
|                              |                   | (AXISENADIED)      |
| DRV_Status                   | CMMT1:01 Data     | (AviaDeeOk)        |
|                              | CMMTT.OT.Data     | (AXISPUSUK)-       |
|                              | 2                 | (Avia Calificad)   |
| EnableAvie                   | 1                 | Axisoprixed/-      |
| CanceTraversing              | 1                 | (Avie AckSetnoint) |
| IntermediateStop             | 14                | AXISACKSELPUINT/-  |
| Positive                     |                   | (Avis Def)         |
| Negative                     | 04                | (Aviance)          |
| Jog1                         | 0                 | 🗹 AxisWarn 📜       |
| Jog2                         | 0 🖕               | (/ distrainy       |
| FlyRef                       | 0 🔶               | (AxisError)        |
| AckError                     | 0 🖛               |                    |
| ExecuteMode                  | 1 🗭               | (Lockout)          |
| Position                     | 100000            |                    |
| Velocity                     | 5 🗢               | (Error)            |
| OverV                        | 100 🗢             |                    |
| OverAcc                      | 100 🗢             |                    |
| OverDec                      | 100 🖛             |                    |
| ConfigEPos                   | 1073741839 🗢      |                    |
| BaseSpeedValue               | 5000.0 🖛          |                    |
| ConnectionFaulted CMMT1:I1.0 | ConnectionFaulted |                    |
|                              | 0 🔶               |                    |
| M_o_n_i_t_o_r_A_r_e_a        | 0 🗢               |                    |
| ActVelocity                  | 0.0 🖛             |                    |
| ActPosition                  | 97000 🕈           |                    |
| ActMode                      | 24                |                    |
| EposZSW1                     | -32768            |                    |
| EDOSZSW2                     | 129               |                    |
| Activarn                     | 112               |                    |
| Statua                       | 10                |                    |
| <br>                         | 10000000111       |                    |

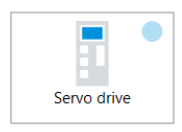

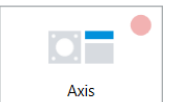

Positive software limit position D1.07|01|00110.0

| Acknowledge all |  |  |  |  |  |  |  |
|-----------------|--|--|--|--|--|--|--|
|                 |  |  |  |  |  |  |  |

| Status | Category              | ID               | Name                             | Timestamp       |  |
|--------|-----------------------|------------------|----------------------------------|-----------------|--|
|        | Information (4)       | D1.07 02 00122.0 | Target velocity reached          | 07.07:14:10.074 |  |
|        | Information (4)       | D1.07 02 00121.0 | Target position reached          | 07.07:14:10.175 |  |
|        | Stop category 1 (256) | D1.07 01 00110.0 | Positive software limit position | 07.07:14:54.023 |  |
|        | Warning (16)          | D1.07 01 00112.0 | Limitation positive direction    | 07.07:14:54.025 |  |

#### 故障代码查询路径:

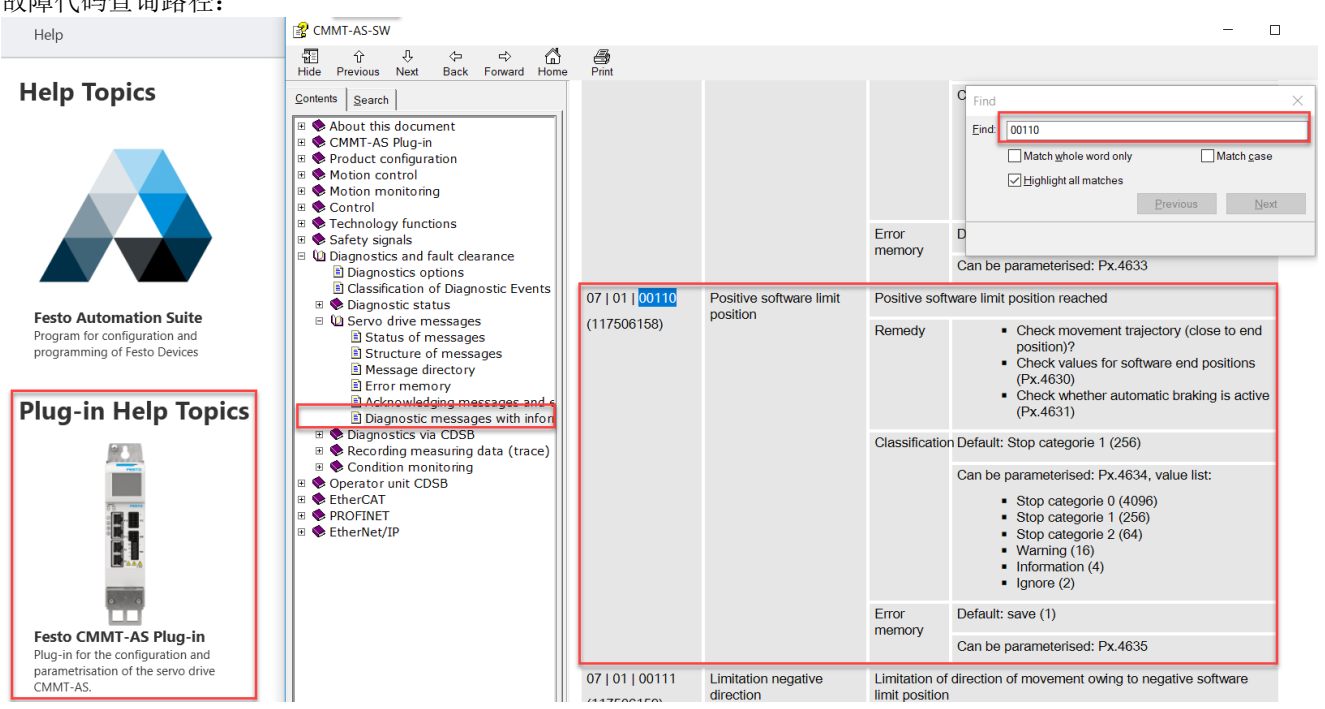